# MANUEL UTILISATION BIBLIOTHEQUE FLANDRIA DANS COVER

# 1. CLIENTS

#### 2. ENTREPRISE

| <b>2</b> .1 Paramètre | es de la société                              |    |
|-----------------------|-----------------------------------------------|----|
| 2.1.1                 | Informations de la société                    | 03 |
| 2.1.2                 | Modèles de document                           | 05 |
| 2.1.3                 | Marges, main d'œuvres, devises et taux de TVA | 07 |
| 2.1.4                 | Fournisseurs                                  | 08 |
| 2.1.5                 | Préférences techniques                        | 09 |
| 2.1.6                 | Droits et utilisateurs                        | 09 |
| 2.1.7                 | Textes et numéros                             | 10 |
| 2.2 Mes catalo        | ogues d'articles                              |    |
| 2.2.1                 | Mes catalogues fournisseurs                   | 10 |
| 2.2.2                 | Conditionnement                               | 11 |
| 2.2.3                 | Mes articles                                  | 11 |
| 2.2.4                 | Règles de substitution                        | 11 |
| 2.2.5                 | Chiffrage bibliothèque                        | 11 |
| <b>2</b> .3 Mes mach  | ines                                          |    |
| 2.3.1                 | Mes machines                                  | 12 |
| 2.3.2                 | Informations générales                        | 13 |
| 2.3.3                 | Fournisseur technique                         | 13 |
| 3. PROJETS            |                                               | 14 |
| 4. CREATION CHASSIS   | S                                             |    |
| 4.1 Création d        | l'une forme de châssis                        | 16 |
| <b>4</b> .2 Habillage |                                               | 19 |
| 4.3 Variables         |                                               |    |
| 4.3.1                 | Variables de construction                     | 24 |
| 4.3.2                 | Variables de barre                            | 24 |
| 4.3.3                 | Variables du nœud                             | 25 |
| 4.4 Imprimer          |                                               | 26 |
| 4.5 Coupes            |                                               | 28 |
| 4.6 Outils de C       | Cover                                         | 29 |
| 5. CREATION VERAND    | A                                             |    |
| 5.1 Création d        | l'un projet                                   | 32 |
| 5.2 Dessiner u        | ine forme de construction                     |    |
| <b>5</b> .2.1 (       | Conventions Flandria                          | 32 |
| <b>5</b> .2.2 F       | Par formes paramétriques                      | 32 |
| <b>5</b> .2.3 /       | A partir de rien                              | 33 |
| 5.3 Habillage         |                                               | 38 |
| 5.4 Variables         |                                               |    |
| 5.4.1                 | Variables de construction                     | 41 |
| 5.4.2                 | Variables de barre                            | 42 |
| 5.4.3                 | Variables du nœud                             | 43 |
| 5.5 Imprimer          |                                               | 44 |
|                       |                                               |    |

| 5.6 Coupes                                             | 44 |
|--------------------------------------------------------|----|
| 5.7 Outils de Cover                                    | 44 |
|                                                        |    |
| ANNEXES                                                |    |
| Annexe 1 : Création de points                          | 49 |
| Annexe 2 : Création d'une bibliothèque de châssis      | 52 |
| Annexe 3 : Création d'une bibliothèque de remplissages | 54 |
| Annexe 4 : Formes paramétriques                        | 55 |

# **1. CLIENTS**

| Clients | $\otimes$ |
|---------|-----------|
|         |           |

Organisation des clients: création d'une liste des clients principaux et ajout de toutes leurs coordonnées. Quand on lance un projet, on peut faire un choix dans cette liste.

Clique (souris côté droit) sur « Clients (Local)» et on peut créer un groupe ou directement un client.

| <u> </u>  | Projets     | ©         |
|-----------|-------------|-----------|
| <u>88</u> | Clients     | <u>()</u> |
| 🗆 - Clie  | nts (Local) |           |
| 0 🗋       | GROUPE 1    |           |
|           | - CLIENT A  |           |
|           | CLIENT A    |           |
|           |             |           |
|           |             |           |
|           |             |           |
|           |             |           |
|           |             |           |
|           |             |           |
|           |             |           |
|           |             |           |
|           |             |           |
|           |             |           |
|           |             |           |
|           |             |           |

# Client

Bienvenue dans la section de Gestion des Clients et Contacts.

C'est ici que vous pouvez modifier les données relatives à la personne séléctionnée.

| 🗆 - Donn  | ées personnelles     | Valeur   |
|-----------|----------------------|----------|
| N         | om                   | CLIENT A |
| — - P     | rénom                |          |
| A         | dresse               |          |
| c         | ode Postal           |          |
| V         | ïlle                 |          |
| — - P     | ays                  |          |
| — - T     | éléphone             |          |
| — - F     | ax                   |          |
| 0         | SM                   |          |
| — - E     | mail                 |          |
| c         | ivilité              |          |
| E         | xternalid            |          |
| 🗆 - Proje | ets                  | Etat     |
| — - A     | ucun projet en cours |          |
|           | emise fournisseur    |          |

#### 2. ENTREPRISE

| 961 | Entreprise | $\otimes$ |
|-----|------------|-----------|
|     |            | $\sim$    |

# 2.1 Paramètres de la société

#### 2.1.1 Informations de la société

Dans -Informations relatives à la société-: on a la possibilité d'insérer les coordonnées de la société.

|                           | Informations de la société                                                          |                    |
|---------------------------|-------------------------------------------------------------------------------------|--------------------|
| Projets                   | Bienvenue dans la section de Informations relatives à la société                    |                    |
| Kients 🛞                  | Vous pouvez introduire ici toutes les données relatives à votre société: nom, logo, |                    |
| Entreprise 🛞              |                                                                                     |                    |
| Mes catalogues d'articles | 2 <sup>3]</sup> - Informations relatives à la société<br>- Nom                      | Valeur<br>FLANDRIA |
| Mes machines              |                                                                                     | 59560<br>Warneton  |
|                           | Tel                                                                                 | Route de Deulémont |
| 🍣 Mes colis               | Fax<br>E-mail                                                                       |                    |
|                           | Devise<br>TVA                                                                       | Euro<br>0%         |
|                           | □ - Données supplémentaires<br>□ -                                                  |                    |
|                           |                                                                                     |                    |
|                           |                                                                                     | Valour             |
|                           |                                                                                     | valeur             |

Dans - Préférences -: on a la possibilité de personnaliser.

Normalement on laisse ces infos par défaut, sinon, il est préférable de contacter Covergroup pour des explications plus détaillées.

| - Language                                                                                  |                                               |                     |  |
|---------------------------------------------------------------------------------------------|-----------------------------------------------|---------------------|--|
| - Langue par défaut                                                                         |                                               | Français            |  |
| E Exports                                                                                   |                                               | Chemin de recherche |  |
| - Activer lexport Cover Buy                                                                 |                                               |                     |  |
| - Activer l'export Cover Pro                                                                |                                               |                     |  |
| <ul> <li>Activer lexport Jopps</li> </ul>                                                   |                                               |                     |  |
| — Activer Texport V6                                                                        |                                               |                     |  |
| <ul> <li>Activer Texport WinPro</li> </ul>                                                  |                                               |                     |  |
| <ul> <li>Activer lexport Lola</li> </ul>                                                    |                                               |                     |  |
| Activer l'export Discover3D (vers iPa                                                       | d/iPhone uniquement)                          |                     |  |
| <ul> <li>Construction 3D (Véranda, Mur rideau, Construction 3D)</li> </ul>                  | omposition,)                                  |                     |  |
| □ Options                                                                                   |                                               |                     |  |
| <ul> <li>Vues en lignes cachées colorées</li> </ul>                                         | 3                                             |                     |  |
| <ul> <li>         —          —          Lignes cachées rapides (non exp         </li> </ul> | portable vers AutoCad)                        |                     |  |
| <ul> <li>Démarrer en mode fabrication</li> </ul>                                            |                                               |                     |  |
| Vitrage opaque dans les vues lig                                                            | nes cachées cotées                            |                     |  |
| Image: Construction châssis                                                                 |                                               |                     |  |
| - Vue dans les documents de fabricati                                                       | n                                             | Intérieure          |  |
| - Amplification de la taille des identifian                                                 | ts de lames de remplissage dans les documents | 1                   |  |
| G - Construction portail                                                                    |                                               |                     |  |
| - Vue dans les documents de fabricati                                                       | n                                             | Extérieure          |  |
| - Amplification de la taille des identifian                                                 | ts de lames de remplissage dans les documents | 1                   |  |
| <ul> <li>Gestionnaire de projets</li> </ul>                                                 |                                               |                     |  |
| D Visibilité des informations de devis                                                      |                                               |                     |  |
| — I Calcul des chutes                                                                       |                                               |                     |  |
| - Marge commerciale                                                                         |                                               |                     |  |
| Remise commerciale                                                                          |                                               |                     |  |

| 1 | ₽ -  | · Options                                                                                             |                                                                                        |
|---|------|----------------------------------------------------------------------------------------------------|----------------------------------------------------------------------------------------|
|   |      | - 🛛 Editeur de Texte                                                                                  | Microsoft Word                                                                         |
|   |      | <ul> <li>Afficher une vignette de projet</li> </ul>                                                   |                                                                                        |
|   |      | <ul> <li>Afficher les vitrages rectangulaires</li> </ul>                                              |                                                                                        |
|   |      | <ul> <li>Taille des cotations des remplissages dans les documents</li> </ul>                          | 80                                                                                     |
|   |      | — D Ne pas lier les images aux documents Word                                                         |                                                                                        |
|   |      | <ul> <li>Afficher les usinages dans les documents</li> </ul>                                          |                                                                                        |
|   |      | <ul> <li>Afficher les codes barres dans les documents</li> </ul>                                      |                                                                                        |
|   |      | — Desition des remplissages sur base de la surface d'encombrement minimale                            |                                                                                        |
|   |      | ─ □ Autoriser les projets de même nom                                                                 |                                                                                        |
|   |      | — Démarrer projet sur la page "Informations"                                                          |                                                                                        |
|   |      | — D Ne pas tenir compte, dans les documents, des constructions dont la quantité est à 0 dans le devis |                                                                                        |
|   |      | ☐ Afficher une alerte si le prix est à zéro dans le devis                                             |                                                                                        |
| 1 | o -  | - Saisie d"articles sur construction                                                                  |                                                                                        |
|   |      | Autoriser la saisie de profil hors conditionnement                                                    |                                                                                        |
| • | - Op | ptimisation                                                                                           | Modifier les options d'optimisation peut entrainer une augmentation du temps de calcul |
|   |      | Limite du nombre d'éléments d'optimisation par panneau                                                | 0                                                                                      |
|   |      | Pas entre chaque panneau                                                                              | 30                                                                                     |
|   |      | Degré de rotation des morceaux dans la plaque                                                         | 0                                                                                      |
|   |      | Optimiser les remplissages rectangulaires ensemble                                                    |                                                                                        |
|   | L -  | · Optimiser les profils sur le plus grand conditionnement sauf la dernière barre                      |                                                                                        |

#### 2.1.2 Modèles de document

On a la possibilité de personnaliser les documents.

| Projets         Image: Clients           Clients         Image: Clients                                                                                                    |                  |
|----------------------------------------------------------------------------------------------------|------------------|
| C'est ici que vous pouvez associer un ensemble de modèles de document à chaque tâche de votre entreprise.                                                                                                    |                  |
| Lors des impressions, tous les utilisateurs cover de rentreprise auront ainsi directement accès à ces documents                                                                                                    |                  |
| Entreprise         Image: space space sp |                  |
| Paramètres de la société       Image: Connections Ravekeport [signets Word] Importer un modele de document depuis le disque dur         Image: Connections Ravekeport [signets Word] Importer un modele de document depuis le disque dur         Image: Connections Ravekeport [signets Word] Importer un modele de document depuis le disque dur         Image: Connections Ravekeport [signets Word] Importer un modele de document depuis le disque dur         Image: Connections Ravekeport [signets Word] Importer un modele de document depuis le disque dur         Image: Connections Ravekeport [signets Word] Importer un modele de document depuis le disque dur         Image: Connections Ravekeport [signets Word] Importer un modele de document depuis le disque dur         Image: Connections Ravekeport [signets Word] Importer un modele de document depuis le disque dur         Image: Connections Ravekeport [signets Word] Importer un modele de document depuis le disque dur         Image: Connections Ravekeport [signets Word] Importer un modele de document depuis le disque dur         Image: Connections Ravekeport [signets Word] Importer un modele de document depuis le disque dur         Image: Connections Ravekeport [signets Word] Importer un modele de document depuis le disque dur         Image: Connections Ravekeport [signets Word] Importer un modele de document depuis le disque dur         Image: Connections Ravekeport [signets Word] Importer un modele de document depuis le disque dur         Image: Connections Ravekeport [signets Word] Importer un modele de document depuis le disque dur         Image: Con                                                                                                    |                  |
| Mes catalogues d'articles Devis tableau Devis.doc                                                                                                    |                  |
| Mes machines     A      Commercial      Commercial     Commercial     Commercial     Commercial     Commercial     Commercial     Commercial     Commercial                                                                                                    | doc              |
| Rapport commercial détaillé Rapport commercial A                                                                                                    | IRS detaille.doc |
| Decuments de fabrication                                                                                                    |                  |
| Fiche de fabrication                                                                                                    |                  |
| Liste des débits                                                                                                    |                  |
| Service Mes colis - Coupes et plans de montages                                                                                                    |                  |
| P Bons de commande                                                                                                    |                  |
| Bon de commande                                                                                                    |                  |
| B-     Apports scientifiques                                                                                                    |                  |
| Note de calcul statique                                                                                                    |                  |
| - Note de calcul thermique                                                                                                    |                  |
| □ □ □ □ □ □ □ □ □ □ □ □ □ □ □ □ □ □ □                                                                                                    |                  |
| - Bons de livraison                                                                                                    |                  |
| E Contraction de la calcul                                                                                                    |                  |
| - Détail                                                                                                    |                  |
| - Synthese Main d oeuvre                                                                                                    |                  |
| e- Documentation entreprise                                                                                                    |                  |
| Lettres types                                                                                                    |                  |

sous : C / Cover / Xman / Reports / Models, on peut éditer des documents.

| 퉬 CG_Default                        | 08/06/2016 09:31 |
|-------------------------------------|------------------|
| 鷆 xsl                               | 08/06/2016 09:31 |
| CG_ExportFabricationList_Prj.vbs    | 17/06/2015 09:30 |
| CG_ExportFabricationList_Prj.xsl    | 17/06/2015 09:30 |
| CG_ExportOrderList_Prj.xsl          | 17/06/2015 09:30 |
| CG_GateFabrication.rav              | 25/04/2016 17:29 |
| CG_GateFabricationLight.rav         | 25/04/2016 17:29 |
| CG_PrjOrderCsvExport.vbs            | 17/06/2015 09:30 |
| Cg_Thermic_Average_Uw.rav           | 17/06/2015 09:30 |
| CustomDocument.xml                  | 14/08/2012 11:56 |
| CuttingLabel.rav                    | 02/02/2016 09:19 |
| 🔁 Devis.doc                         | 17/06/2015 09:30 |
| Devis.fr3                           | 17/06/2015 09:30 |
| Export_Lola.vbs                     | 03/12/2015 10:03 |
| FicheFabrication.rav                | 25/04/2016 17:29 |
| ListAllMaterials.rav                | 17/06/2015 09:30 |
| OrderOptimFilling.rav               | 17/06/2015 09:30 |
| OrderReport01.rav                   | 17/06/2015 09:30 |
| PosteMainOeuvre.doc                 | 17/06/2015 09:30 |
| PriceRave.rav                       | 17/06/2015 09:30 |
| Rapport commercial 1.doc            | 17/06/2015 09:30 |
| Rapport commercial MRS detaille.doc | 17/06/2015 09:30 |
| Repere.doc                          | 17/06/2015 09:30 |
| ScientificReport.rav                | 02/02/2016 09:19 |
| TechnicalProfilCut.rav              | 17/06/2015 09:30 |
| Technicalreport.rav                 | 17/06/2015 09:30 |
| XSLStructure.rav                    | 17/06/2015 09:30 |
|                                     |                  |

Par exemple :

- ouvrir le document Devis.doc,
- sur en-tête de page, ajouter le nom de la société,
- sauvegarder sous un autre nom que le document original.

Cliquer (souris, coté droite) sur « Devis » et ajouter un document personnalisé.

|          | Modèles de document                                                                |  |  |
|----------|------------------------------------------------------------------------------------|--|--|
| Q,       |                                                                                    |  |  |
| ۵        | C'est ici que vous pouvez associer un ensemble de modèles de docun                 |  |  |
| 2        | Lors des impressions, tous les utilisateurs Cover de l'entreprise auron'<br>types. |  |  |
| , III, I | Cover se chargera de les remplir automatiquement.                                  |  |  |
| ٠        | Activation Connections RaveReport Signets Word Importer un mod                     |  |  |
|          | 🗉 - Nom                                                                            |  |  |
| [123]    | Devis     Devis tat     Nouveau Document                                           |  |  |
|          | Offres commerciales véranda                                                        |  |  |
|          |                                                                                    |  |  |

Maintenant, quand on génère les documents d'un projet, il est possible de cocher et imprimer ce document.

#### 2.1.3 Marges, main d'œuvres, devises et taux de TVA

|          |                           |           | _ Ma                          | irges,                                                                                                    | mair | ı d'o   | euvre, devises et tau                      | k de T   | VA                                                       |                          |  |  |
|----------|---------------------------|-----------|-------------------------------|----------------------------------------------------------------------------------------------------|------|---------|--------------------------------------------|----------|----------------------------------------------------------|--------------------------|--|--|
| 2        | Projets                   | $\otimes$ | <b>Q</b>                      | Bienvenue dans la section des définitions commerciales.                                                                                                   |      |         |                                            |          |                                                          |                          |  |  |
|          | Clients                   | $\otimes$ |                               | Vous pouvez définir les marges commerciales globales ou particulières, les postes de main d'oeuvre propre à l'entreprise, les devises et les taux de TVA. |      |         |                                            |          |                                                          |                          |  |  |
|          |                           |           | $\mathbf{P} <$                |                                                                                                    |      |         |                                            |          |                                                          |                          |  |  |
| <u> </u> | Entreprise                | $\otimes$ |                               |                                                                                                    |      |         |                                            |          |                                                          |                          |  |  |
|          | Paramètres de la société  |           |                               |                                                                                                    |      |         |                                            |          |                                                          |                          |  |  |
| 100      |                           |           | <u></u>                       | ⊡ -                                                                                                    | Mod  | es de   | e calcul de prix                           | Click dr | oit sur ce noeud pour ajouter une mode de calcul de prix |                          |  |  |
|          |                           |           | [123]                         | E                                                                                                    | P    | rix fix | é                                          |          |                                                          |                          |  |  |
|          | Mes catalogues d'articles |           |                               |                                                                                                    |      | - Pro   | ofilé                                      | Mo       | indre chute sur plusieurs conditionnements               |                          |  |  |
|          |                           |           |                               |                                                                                                    |      | - Re    | mplissage                                  | Ор       | timisation sur type Unique                               |                          |  |  |
| 1        | Mes machines              |           |                               | E                                                                                                    | P    | rix s   | ans chute                                  | Par dé   | faut                                                     |                          |  |  |
| 200      |                           |           |                               |                                                                                                    | -    | - Pro   | ofilé                                      | Ma       | indre chute sur plusieurs conditionnements               | Prix sans chute          |  |  |
|          |                           |           |                               |                                                                                                    |      | - Re    | mplissage                                  | Op       | timisation sur type Unique                               | Prix sans chute          |  |  |
|          |                           |           |                               | E                                                                                                    | P    | rix ch  | utes réelles                               |          |                                                          |                          |  |  |
|          |                           |           |                               |                                                                                                    |      | - Pro   | ofilé                                      | Ma       | indre chute sur plusieurs conditionnements               | Prix chutes réelles      |  |  |
| - 100    | Mes colis                 |           |                               |                                                                                                    |      | - Re    | mplissage                                  | Ор       | timisation sur type Unique                               | Prix chutes réelles      |  |  |
|          |                           |           |                               | E                                                                                                    | P    | rix ch  | utes forfaitaires                          |          |                                                          |                          |  |  |
|          |                           |           |                               |                                                                                                    |      | - Pro   | ofilé                                      | Ma       | indre chute sur plusieurs conditionnements               | Prix chutes forfaitaires |  |  |
|          |                           |           |                               |                                                                                                    |      | - Re    | mplissage                                  | Ор       | Optimisation sur type Unique Prix chutes réelles         |                          |  |  |
|          |                           |           |                               | ⊡ -                                                                                                    | Marg | jes c   | ommerciales / Coefficients                 | s de ver | te / Remise commerciale                                  |                          |  |  |
|          |                           |           |                               | E                                                                                                    | N    | large   | es commerciales / Coeffici                 | ents de  | vente                                                    |                          |  |  |
|          |                           |           |                               |                                                                                                    | •    | - Tra   | availler en                                | Co       | efficient de vente                                       |                          |  |  |
|          |                           |           |                               |                                                                                                    |      |         | Générale                                   |          | 1                                                        |                          |  |  |
|          |                           |           |                               |                                                                                                    |      | ₽ -     | Types d'article                            |          | Coefficient                                              |                          |  |  |
|          |                           |           |                               |                                                                                                    |      |         | - Accessoires                              |          | 1                                                        |                          |  |  |
|          |                           |           |                               |                                                                                                    |      |         | - Remplissage                              |          | 1                                                        |                          |  |  |
|          |                           |           |                               |                                                                                                    |      |         | Joints                                     |          | 1                                                        |                          |  |  |
|          |                           |           |                               |                                                                                                    |      |         | - Profils                                  |          | 1                                                        |                          |  |  |
|          |                           |           |                               |                                                                                                    |      |         | Quincaillerie                              |          | 1                                                        |                          |  |  |
|          |                           |           |                               |                                                                                                    |      |         | <ul> <li>Aérateurs</li> </ul>              |          | 1                                                        |                          |  |  |
|          |                           |           |                               | □ Type de M. O.                                                                                                    |      |         | Type de M. O.                              |          | Coefficient                                              |                          |  |  |
|          |                           |           |                               | Main d'œuvre d'atelier                                                                                                    |      |         | <ul> <li>Main d'œuvre d'atelier</li> </ul> |          | 1                                                        |                          |  |  |
|          |                           |           | Main d'œuvre de pose 1        |                                                                                                    |      |         |                                            |          |                                                          |                          |  |  |
|          |                           |           | - Main d'œuvre de transport 1 |                                                                                                    |      |         |                                            |          |                                                          |                          |  |  |
|          |                           |           |                               | E                                                                                                    | R    | temis   | e commerciale                              |          |                                                          |                          |  |  |
|          |                           |           |                               |                                                                                                    |      | - Gé    | nérale                                     | 0        |                                                          |                          |  |  |
|          |                           |           |                               | -                                                                                                    | Taux | hora    | ire de Main d'Oeuvre                       | Coût h   | oraire                                                   |                          |  |  |
|          |                           |           |                               | -                                                                                                    | Post | es de   | e Main d'oeuvre                            | Coût h   | oraire                                                   |                          |  |  |

- « *Modèles de calcul de prix »* : choix d'un des modèles de calcul de prix.

- « Marges commerciales » : ajouter des marges commerciales (non visible par le client). Les coefficients seront toujours = 1 (sans marge) ou <> 1 (jamais 0)
- « *Remise commerciale* » : ajouter une remise commerciale (non visible par le client)

- « *Taux horaire* » et « postes » -de main d'œuvre : ajouter le cout de main d'œuvre (€/h) de la société.
 Cliquer (souris, coté droite) et ajouter un taux horaire

| <ul> <li>Taux horaire de Mai</li> </ul> | Aleuter un trum de MO |
|-----------------------------------------|-----------------------|
| - Postes de Main d'oe                   | Ajouter un taux de MO |

- « Devises » et « types de TVA » ajouter si nécessaire

#### 2.1.4 Fournisseurs

« <u>Postes de main d'œuvre</u> »: Flandria a inséré des mains d'œuvre pour les toitures (par nœud d'assemblage) et pour les châssis (par article et action). Ici on a la possibilité de manipuler cet encodage:

1/ Nombre de minutes d'1 unité de temps si Valeur = 1 alors on garde les valeurs de Flandria.

Par exemple : si on change en valeur 1.1 alors 1.1 x valeur de Flandria.

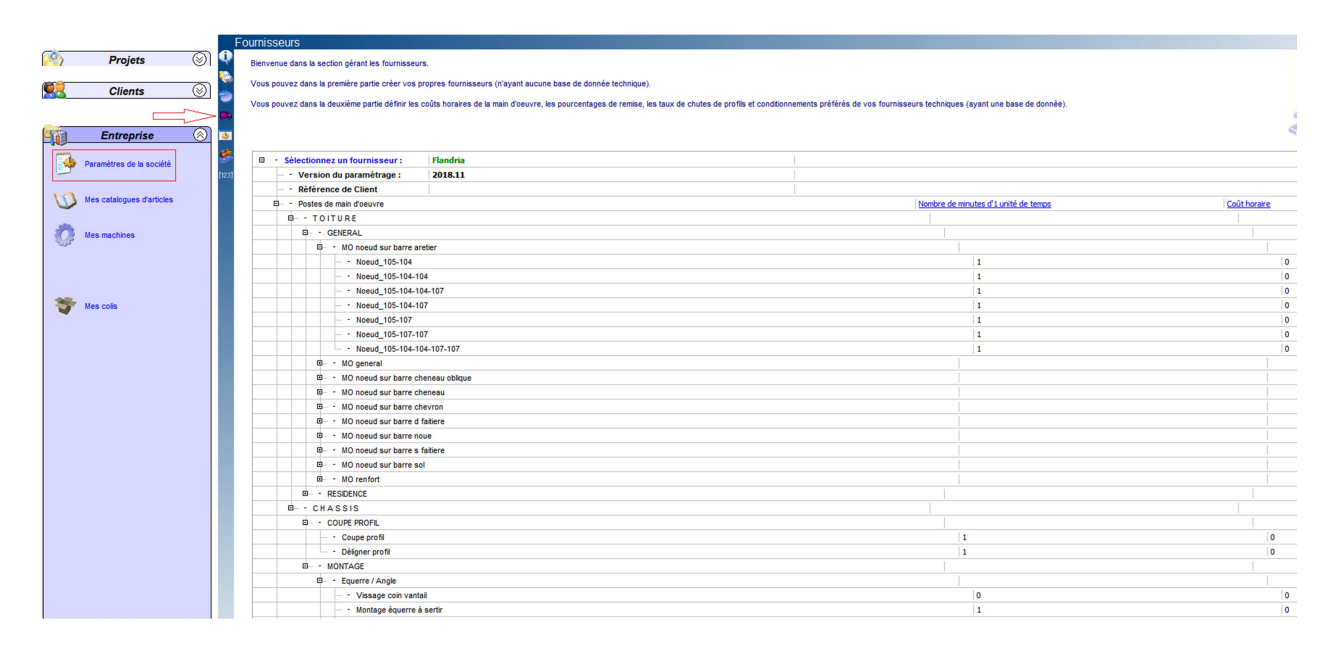

2/ le coût horaire: pour lier la MO a un prix, il faut ajouter **un coût horaire**, en 2.1.3 on a expliqué comment on ajoute un taux de MO. Ici on peut ajouter ce taux. On clique sur le chiffre et on choisit le taux créé.

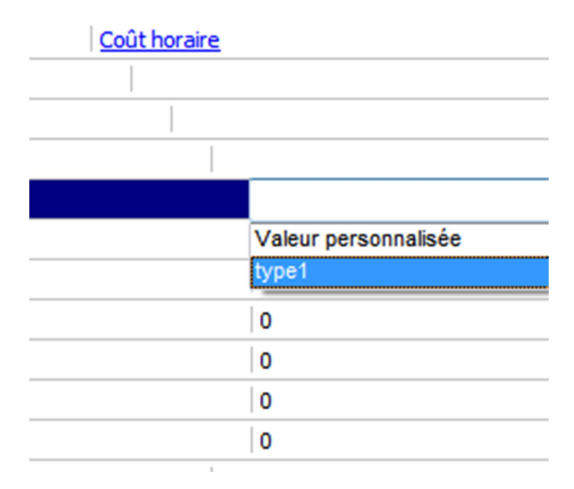

« <u>Remise fournisseur</u> » : ajouter la remise, que Flandria accorde à votre société (profil / accessoire / brosse, joint & PVC). Pour les autres remises : voir manuel Résidence !

| 0 | - Remise fournisseur                              | Valeur (%) |
|---|---------------------------------------------------|------------|
|   | Remise profil                                     | 0          |
|   | <ul> <li>Remise accessoire</li> </ul>             | 0          |
|   | Remise brosse, joint & PVC                        | 0          |
|   | Remise plancher Residence                         | 0.01       |
|   | Remise isolant Residence                          | 0.01       |
|   | Remise placoplatre Residence                      | 0.01       |
|   | <ul> <li>Remise joint silicone</li> </ul>         | 0.01       |
|   | <ul> <li>- Remise fond de joint</li> </ul>        | 0.01       |
|   | <ul> <li>– Remise tole pliée</li> </ul>           | 0.01       |
|   | - Remise bardage bois Residence                   | 0.01       |
| Ð | <ul> <li>Taux de chute</li> </ul>                 | Valeur (%) |
|   | <ul> <li>Taux de chute général</li> </ul>         | 0          |
| • | <ul> <li>Autres paramètres</li> </ul>             |            |
|   | <ul> <li>Coefficient énergétique</li> </ul>       | 0          |
|   | B - Tôles                                         |            |
|   | <ul> <li>– Prix/m<sup>a</sup></li> </ul>          | 0          |
|   | <ul> <li>Prix forfaitaire par nombre d</li> </ul> | e piis 0   |

#### 2.1.5 Préférences techniques

Possibilité de mettre un choix par défaut quand on fait un projet.

|                           | Préférences tech | niques                   |                                   |   |
|---------------------------|------------------|--------------------------|-----------------------------------|---|
| 🔗 Projets 🛞               | ) 😲              |                          |                                   |   |
|                           |                  |                          |                                   |   |
| 🕵 Clients 🛞               | ] 🙇              |                          |                                   |   |
|                           |                  |                          |                                   |   |
|                           |                  |                          |                                   |   |
|                           | > <mark>*</mark> |                          |                                   |   |
| Paramètres de la société  | Général Fland    | Iria Remplissage pour ca | Icul technique                    |   |
| 5                         | [123]            |                          | 1                                 |   |
|                           | Nombre de bac    | kup de projet            |                                   |   |
| Mes catalogues d'articles |                  |                          |                                   |   |
|                           |                  | Flandria                 | Remplissage pour calcul technique | В |
| Mes machines              | Chi              | issis 🔽                  |                                   |   |
|                           | Po               | rtail                    |                                   |   |
|                           | Compositio       | n de châssis             |                                   |   |
|                           | Vé               | anda 🔽                   |                                   |   |
| Mes colis                 | Mur              | rideau                   |                                   |   |
|                           | Balu             | strade                   |                                   |   |
|                           | Quin             | caillerie 🔽              |                                   |   |
|                           | Vit              | rage                     |                                   |   |
|                           | Pan              | neau                     |                                   |   |
|                           | Plaques          | alvéolaires              |                                   |   |
|                           | Aér              | ateur                    |                                   |   |

#### 2.1.6 Droits et utilisateurs

#### 1/ Groupes de droits

On a la possibilité de créer des groupes avec différents droits d'accès aux informations et fonctionnalités de Cover. *Contactez Covergroup pour des explications plus détaillées*.

|          |                           | Droits et utilisateurs                                                                                                    |                                             |  |  |  |  |
|----------|---------------------------|----------------------------------------------------------------------------------------------------|---------------------------------------------|--|--|--|--|
| 2        | Projets 🛞                 | Bienvenue dans la section Droits et utilisateurs                                                                                                    |                                             |  |  |  |  |
| <u> </u> | Clients                   | 1) Définissez les Groupes de droits. Un Groupe de droits permet de limiter l'accès aux informations et fonctionnalités du logiciel pour tout<br>un groupe d'utilisateurs.                                                                                                    |                                             |  |  |  |  |
|          |                           | 2) Definissez les Utilisateurs. Les differents comptes utilisateurs autorises à acceder à la base de donnees actuelle.                                                                                                    |                                             |  |  |  |  |
| <b>L</b> | Entreprise 🔗              |                                                                                                    |                                             |  |  |  |  |
| <b>1</b> | Paramètres de la société  | Groupes de droits Utilisateurs Serveurs                                                                                                    |                                             |  |  |  |  |
|          |                           | [123]     Image: Comparison of Comparison of C |                                             |  |  |  |  |
| M        | Mes catalogues d'articles | Administrateur     Tous les groupes                                                                                                    |                                             |  |  |  |  |
|          |                           | □ - Visibilité Entreprise                                                                                                    |                                             |  |  |  |  |
| 1        | Han mashinga              | Usibilité Paramètres de la société                                                                                                    |                                             |  |  |  |  |
| 5.5      | mes machines              | E⊢ - Informations de la société                                                                                                    |                                             |  |  |  |  |
|          |                           | - Donnees supplementaires                                                                                                    | <ul> <li>Données supplémentaires</li> </ul> |  |  |  |  |
|          |                           |                                                                                                    |                                             |  |  |  |  |
|          |                           | - Modeles de documents                                                                                                    |                                             |  |  |  |  |
| -        | Marca and a               | B− - Marges, main d'oeuvre, devises et taux de TVA                                                                                                    |                                             |  |  |  |  |
|          | Mes colls                 | Mode de calcul                                                                                                    |                                             |  |  |  |  |

2/ Utilisateur : cette fenêtre offre la possibilité de mettre un mot de passe par utilisateur

3/ Serveurs : Contactez Covergroup pour des explications plus détaillées.

#### 2.1.7 Textes et numéros

On a la possibilité d'éditer des textes prédéfinis. Contactez Covergroup pour des explications plus détaillées.

|          |                           |        | Textes | et nur | méros                    |                              |                  |                      |                   |   |
|----------|---------------------------|--------|--------|--------|--------------------------|------------------------------|------------------|----------------------|-------------------|---|
| 2        | Projets 🤇                 | D 🗘    | Bienve | nue da | ans la section d'édition | n des textes prédéfinis.     |                  |                      |                   |   |
|          | Clients                   | )<br>• |        |        |                          |                              |                  |                      |                   |   |
| <b>S</b> | Entreprise                | 0      |        |        |                          |                              |                  |                      |                   |   |
| <b>1</b> | Paramètres de la société  |        | Proj   | ets N  | loms de construction     | Descriptions de construction | Lots de commande | Lots de fabrication  | Lots de livraison |   |
|          | d                         | > (23) | □      | - Ré   | férences automati        | ques                         |                  |                      |                   | 1 |
| M        | Mae cataloguae d'articlae |        |        |        | Référence de cor         | nmande                       | Click droit su   | ce noeud pour ajoute | r un texte        |   |
|          | mes catalogues d'articles |        |        |        | Référence de fab         | rication                     | Click droit su   | ce noeud pour ajoute | r un texte        |   |
|          |                           |        |        | L -    | Référence de livr        | aison                        | Click droit su   | ce noeud pour ajoute | r un texte        |   |
| <u>O</u> | Mes machines              |        |        |        |                          |                              |                  |                      |                   |   |

# 2.2 Mes catalogues d'articles

#### **2.2.1** Mes catalogues fournisseurs

- On peut mettre un (ou plusieurs) fournisseurs de remplissage. (Voir annexe 3)
- Si on travaille avec des petits bois, on peut mettre un prix par cellule, par croix, et/ou autres

|              |                           | Ν   | les catalogue   | es fournisseurs                   |                                                                                             |
|--------------|---------------------------|-----|-----------------|-----------------------------------|---------------------------------------------------------------------------------------------|
|              | Proiets                   | 🏹 🗖 | Bienvenue dans  | la section de création de catalog |                                                                                             |
|              | ,                         |     | Dienvenue dans  | la section de creation de catalog |                                                                                             |
|              | Clients                   | (S) | Vous pouvez ici | créer vos propres catalogues d    | articles susceptibles d'être ajoutés à vos constructions ou devis.                          |
|              |                           |     | Commencez par   | créer un catalogue, comprenant    | notamment les coordonnées fournisseur; puis dans la deuxième partie, ajoutez-y des articles |
| 933          | Entrenrise                |     |                 |                                   |                                                                                             |
| -,           | Lindopriso                |     |                 |                                   |                                                                                             |
|              | Paramètres de la société  |     |                 |                                   |                                                                                             |
|              |                           |     | □ - Meso        | atalogues fournisseurs            | Click droit sur ce noeud pour ajouter un catalogue fournisseur                              |
| $\mathbf{M}$ | Mag cataloguas d'articlas |     | E Re            | mplissage pour calcul techn       | Ique                                                                                        |
|              | mes catalogues d'articles |     |                 | Reference client                  | V-laure                                                                                     |
|              |                           |     |                 | Coordonnees                       | Valeur<br>Demoliosence Artife Standate                                                      |
|              | Mes machines              |     |                 | - Nom                             | Remplissages neurs Hanona                                                                   |
| 0.00         |                           |     |                 | - Adresse                         |                                                                                             |
|              |                           |     |                 | - Code postal                     |                                                                                             |
|              |                           |     |                 | - Ville                           |                                                                                             |
| -            |                           |     |                 | - Táláphana                       |                                                                                             |
| 1            | Mes colis                 |     |                 | - Fee                             |                                                                                             |
|              |                           |     |                 | - Email                           |                                                                                             |
|              |                           |     |                 | Contact                           |                                                                                             |
|              |                           |     | <b>-</b> -      | Autres paramètres                 |                                                                                             |
|              |                           |     | _               | Coefficient énergétique           | 1                                                                                           |
|              |                           |     |                 | - Vue des remplissages            | Exterieur                                                                                   |
|              |                           |     | E               | - Prix aérateur                   |                                                                                             |
|              |                           |     |                 | - Prix forfaitaire                | 0                                                                                           |
|              |                           |     |                 | - Prix par mètre                  | 0                                                                                           |
|              |                           |     | E               | - Prix petit bois                 |                                                                                             |
|              |                           |     |                 | - Par cellules                    | 0                                                                                           |
|              |                           |     |                 | - Par croix                       | 0                                                                                           |
|              |                           |     |                 | Par T                             | 0                                                                                           |
|              |                           |     |                 | - Par mètre                       | 0                                                                                           |
|              |                           |     |                 | - Par models                      |                                                                                             |
|              |                           |     |                 | - Prix sablages                   |                                                                                             |
|              |                           |     | E               | – - Vitrage                       |                                                                                             |
|              |                           |     |                 | - Remise                          | 0                                                                                           |

#### 2.2.2 Conditionnements

#### Ne jamais modifier !

|  |   | onnements<br>n des conditionner | nents            |                    |                 |       |          |         |  |
|--|---|---------------------------------|------------------|--------------------|-----------------|-------|----------|---------|--|
|  |   | - Selectionne                   | z un fournisseur | Remplissage pour c | alcul technique |       |          |         |  |
|  | ⊡ | - Groupe de C                   | conditionnements | Туре               | Pièces          | Poids | Longueur | Hauteur |  |
|  |   | 🖻 📜 CG_Unita                    | ігу              |                    |                 |       |          |         |  |
|  |   | _ © CG_U                        | Nnitary1         | Pièces             | 1               |       |          |         |  |

#### 2.2.3 Mes articles

Possibilité de mettre vos remplissages (Voir annexe 3)

| s articles                                     |                   |                                                     |                                      |                  |               |
|------------------------------------------------|-------------------|-----------------------------------------------------|--------------------------------------|------------------|---------------|
| Bienvenue dans la section de création d'articl | les.              |                                                     |                                      |                  |               |
| Vous pouvez ici créer des articles liés à un c | atalogue fournis  | seur. Ceux-ci pourront ensuite être exploités dan   | is vos devis ou dans vos constructio | ons (ex: vitra   | age).         |
|                                                | abiana Parkas a   |                                                     | tee edicles. Mana security as with   |                  |               |
| Selectionnez un catalogue fournisseur, rafrai  | ichissez farbre e | t cliquez droit sur le premier noeud pour ajouter ( | des articles. Vous pouvez ensuite et | alter ou supp    | orimer chaque |
|                                                |                   |                                                     |                                      |                  |               |
|                                                |                   |                                                     |                                      |                  |               |
| Catalogue fournisseur :                        | Remplise          | sage pour calcul technique                          |                                      |                  |               |
| Image: Articles surfaciques                    | Code              | Description                                         | <u>Type</u>                          | <u>Epaisseur</u> | Code suiva    |
| - SIMPLE VITRAGE FEUILLET                      | E                 |                                                     |                                      |                  |               |
| SVf_7(332)                                     | 1                 | VITRAGE SIMPLE f_7mm(33.2)                          | Vitrage                              | 7                |               |
| SVf_9(442)                                     | 2                 | VITRAGE SIMPLE f_9mm(44.2)                          | Vitrage                              | 9                |               |
| - SVf_11(552)                                  | 3                 | VITRAGE SIMPLE f_11mm(55.2)                         | Vitrage                              | 10               |               |
| - PLAQUE ALVEOLAIRE                            |                   |                                                     |                                      |                  |               |
| PA 16                                          | 4                 | PLAQUE ALVEOLAIRE_16mm                              | Plaque alvéolaire                    | 16               |               |
| — - PA 25                                      | 5                 | PLAQUE ALVEOLAIRE_25mm                              | Plaque alvéolaire                    | 25               |               |
| - PA 32                                        | 6                 | PLAQUE ALVEOLAIRE_32mm                              | Plaque alvéolaire                    | 32               |               |
| - PANNEAU SW Alu                               |                   |                                                     |                                      |                  |               |
| P 16                                           | 7                 | PANNEAU_16mm                                        | Panneau                              | 16               |               |
| — - P 20                                       | 8                 | PANNEAU_20mm                                        | Panneau                              | 20               |               |
| P 21                                           | 9                 | PANNEAU_21mm                                        | Panneau                              | 21               |               |
| P 22                                           | 10                | PANNEAU_22mm                                        | Panneau                              | 22               |               |
| P 23                                           | 11                | PANNEAU 23mm                                        | Panneau                              | 23               |               |

# 2.2.4 Règles de substitutions

Ne jamais modifier !

|   | Rè      | ègles de substitution                                                                                                  |                                                                                           |                                                                   |           |                                           |              |
|---|---------|----------------------------------------------------------------------------------------------------|-------------------------------------------------------------------------------------------|-------------------------------------------------------------------|-----------|-------------------------------------------|--------------|
|   |         | Bienvenue dans la section de gestion<br>Vous pouvez ici créer des associatio<br>Notons que la substitution n'est dispo | n des règles de substitution<br>ons d'articles provenant de<br>phible uniquement pour des | fournisseurs différents.<br>articles de type accessoire et quinca | illerie.  | ur B dož štra subatituš par votra articla | V du fouroio |
| F | <<br>کا | description peut également être modi                                                                                   | fié.                                                                                      | juurei Ci-dessuus une ligne indiquant                             |           |                                           | r du lournis |
|   |         | Substitutions Substitution Cover                                                                                       | générique                                                                                 |                                                                   |           |                                           |              |
|   |         | - Fournisseur 1                                                                                                    | Article 1                                                                                 | Fournisseur 2                                                     | Article 2 | Description 2                             |              |
|   |         |                                                                                                    |                                                                                           |                                                                   |           |                                           |              |

#### 2.2.5 Chiffrage bibliothèque

Ne jamais modifier !

|   | Cł         | niffrage bibliothèque                                                                                                    |  |  |  |  |  |  |  |  |
|---|------------|----------------------------------------------------------------------------------------------------|--|--|--|--|--|--|--|--|
| ļ | <b>.</b>   | Bienvenue dans la section de gestion de tables de prix.                                                                                                    |  |  |  |  |  |  |  |  |
| l | 1          | Vous pouvez ici créer une association entre un élément de bibliothèque (châssis, portail, véranda,) et une ou plusieurs grilles de tarif Excel (format XLS).                                                                                                    |  |  |  |  |  |  |  |  |
|   | 8          | En fonction du type de construction, une décomposition automatique vous sera proposée. Un châssis sera par exemple décomposé en : structure complète + ouvrants + vantaux<br>la structure complète. Chaque feuille Excel contiendra des prix pour un intervalle régulier de largeur (horizontalement) et hauteur (verticalement). Pour les structures 3D : largeur e |  |  |  |  |  |  |  |  |
|   | <b>-</b> < |                                                                                                    |  |  |  |  |  |  |  |  |
|   |            | Grilles de prix                                                                                                    |  |  |  |  |  |  |  |  |
|   |            | Image: series de bibliothèque     Fichier Excel     Feuille de calcul     Mode de lecture                                                                                                    |  |  |  |  |  |  |  |  |

# 2.3 Mes machines

#### 2.3.1 Mes machines

Possibilité d'insérer vos machines atelier. En cliquant (*souris, côté droit*) sur la machine, on peut la sélectionner.

#### 1/ Les données techniques (variable dépend du type de machine)

|                    |          | Mesn     | nachines                                                                                                    |                         |                                   |                           |
|--------------------|----------|----------|----------------------------------------------------------------------------------------------------|-------------------------|-----------------------------------|---------------------------|
| Projets            | $\odot$  | Bier     | venue dans la section des défin                                                                                                    | itions de vos machines. |                                   |                           |
| 105 <del></del>    | #        | <u>5</u> |                                                                                                    |                         |                                   |                           |
| Clients            | 🕲 🖡      | <b>b</b> | 2                                                                                                    |                         |                                   |                           |
|                    |          |          |                                                                                                    |                         |                                   |                           |
| Entrepris          | e 🛞      |          |                                                                                                    |                         |                                   |                           |
| Paramètres de la s | société  |          |                                                                                                    | 1.2.2.2                 |                                   |                           |
|                    |          |          | - Mes machines                                                                                                    | Click droit sur         | ce noeud pour ajouter une machine |                           |
|                    | estistes |          | Image: Provide the second second s | Constructeur            | <u>:</u>                          |                           |
| Mes catalogues d'a | articles |          | - Fictive                                                                                                    | Cover                   |                                   |                           |
|                    |          |          |                                                                                                    |                         |                                   |                           |
| Mes machines       |          |          |                                                                                                    |                         |                                   |                           |
|                    |          |          | Nom de la machine :                                                                                                    | Fictif                  |                                   |                           |
|                    |          |          | Constructeur :                                                                                                    | Cover                   |                                   |                           |
|                    |          |          | Données techniques Destas a                                                                                                    | t Curlementer           |                                   |                           |
| Mes colis          |          |          | Pertes e                                                                                                    | et Sunongueurs          |                                   |                           |
|                    |          |          | Conversion des angles calcul                                                                                                    | lés par Cover :         |                                   |                           |
|                    |          |          | Extrémité 1                                                                                                    |                         | Extrémité 2                       |                           |
|                    |          |          | Angle machine = 90° - Angle                                                                                                    | Cover                   | Angle machine = 90° - Angle Cover | -                         |
|                    |          |          | Angle machine = Angle Cove<br>Angle machine = 90° - Angle                                                                                                    | r<br>Cover              |                                   |                           |
|                    |          |          | Angle machine = Angle Cover                                                                                                    | r - 90°                 |                                   |                           |
|                    |          |          | Angle machine = 180° + Angle<br>Angle machine = 90° + Angle                                                                                                    | e Cover                 |                                   |                           |
|                    |          |          |                                                                                                    |                         |                                   |                           |
|                    |          |          |                                                                                                    |                         |                                   |                           |
|                    |          |          |                                                                                                    |                         |                                   |                           |
|                    |          |          |                                                                                                    |                         |                                   |                           |
|                    |          |          |                                                                                                    |                         |                                   |                           |
|                    |          |          |                                                                                                    |                         |                                   |                           |
|                    |          |          |                                                                                                    |                         |                                   | <u>Annuler</u> <u>O</u> k |
|                    |          |          |                                                                                                    |                         |                                   |                           |

2/ Pertes et surlongueur : pour une optimisation correcte on peut mettre 4mm comme épaisseur de lame de scie et 30mm comme longueur perdu par barre.

| ſ | C |                                     |             | <b>- X</b>               |
|---|---|-------------------------------------|-------------|--------------------------|
|   |   | Nom de la machine :                 | Fictif      |                          |
|   |   | Constructeur :                      | Cover       |                          |
|   |   | Données techniques Pertes et S      | urlongueurs |                          |
| I |   | Epaisseur de lame                   |             | 4                        |
|   |   | Perte de propreté de début de ba    | rre         | 30                       |
|   |   | Perte de fin de barre nécessaire    | à la coupe  | 0                        |
|   |   | Surlongueur pour les profils soudés |             | 3                        |
|   |   |                                     |             |                          |
|   |   |                                     |             |                          |
|   |   |                                     |             |                          |
|   |   |                                     |             |                          |
|   |   |                                     |             |                          |
|   |   |                                     |             |                          |
|   |   |                                     |             | <u>Annuler</u> <u>Qk</u> |

# 2.3.2 Informations générales

|      | Info | rmations générales                                               |         |  |  |  |  |  |
|------|------|------------------------------------------------------------------|---------|--|--|--|--|--|
| 0    |      | Bienvenue dans la section de création des postes de fabrication. |         |  |  |  |  |  |
| æ    | <    |                                                                  |         |  |  |  |  |  |
| , De | ٢.   |                                                                  |         |  |  |  |  |  |
|      |      |                                                                  |         |  |  |  |  |  |
|      |      |                                                                  |         |  |  |  |  |  |
|      |      |                                                                  |         |  |  |  |  |  |
|      |      | Postes de fabrication :                                          | Machine |  |  |  |  |  |
|      |      | - Fictif                                                         | Fictive |  |  |  |  |  |

#### 2.3.3 Fournisseur techniques

On peut créer plusieurs postes (2.3.2) et y attribuer des profils : ces postes peuvent être reliés avec différentes machines, ainsi on manipule les données techniques (p.e. angle de scie) par profil.

Contactez Covergroup pour des explications plus détaillées.

|               | Fou | ırnisseu       | rs techniques                                                             |                                                              |
|---------------|-----|----------------|---------------------------------------------------------------------------|--------------------------------------------------------------|
| <b>)</b><br>A | E < | Bienvenue<br>, | dans la section vous permettant d'associer un poste de fab                | rication pour chaque article de vos fournisseurs techniques. |
|               | [   | • - S          | électionnez un fournisseur :<br>- Postes de fabrication pour les débits : | Flandria                                                     |
|               |     |                | <ul> <li>Poste par défaut :</li> </ul>                                    | Poste 1                                                      |
|               |     | G              | Groupe de profils débités sur le même poste                               | Poste de fabrication                                         |
|               |     |                | <mark>?</mark>                                                            | Poste 3                                                      |
|               |     |                |                                                                           | Ajouter des articles<br>Supprimer                            |

# **3 PROJETS**

| Proiets | (S) |
|---------|-----|
|         | 01  |

Organisation des projets : dans un groupe on crée un projet.

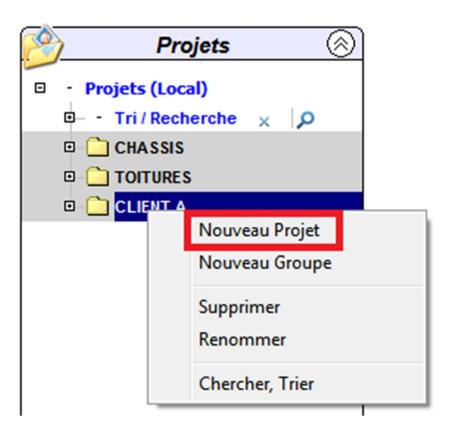

Avant de continuer dans le projet, on peut sélectionner un client prédéfini. (Voir 1)

|                                     |     | Info | orm | ations générales    | [Pr  | ojet Macron - 2326]           |   |   |    |                      |        |                                                                                                    |
|-------------------------------------|-----|------|-----|---------------------|------|-------------------------------|---|---|----|----------------------|--------|----------------------------------------------------------------------------------------------------|
| 🤌 Projets 🛞                         | ų   | P    | 2   |                     |      | Projet                        |   |   | Ø, | 2                    | Client | (click gauche pour éditer)                                                                                                    |
| <ul> <li>Projets (Local)</li> </ul> | -8  | 0    |     | Dossier             |      | Valeur                        | - |   |    | - Client             |        | Valeur                                                                                                    |
| 🗉 - Tri / Recherche 🗙 🔎             |     |      | -   | - Nom               |      | Projet Macron                 |   |   | G  | (I                   |        | Contract of Contract of Contra |
| CHASSIS                             | 99. |      |     | - Etat d'avancement | t    | En cours de saisie            |   |   |    | election d "un clief | nt     |                                                                                                    |
| CLIENT A                            | LB  |      | -   | N°                  |      | 2326                          |   |   |    | Clients (Lo          | cal)   |                                                                                                    |
| - Projet Macron                     |     |      | -   | - Externalld        |      |                               |   | Ш |    | CLIENT               | 4      |                                                                                                    |
| TOITURES                            |     |      | -   | - Préférences       |      | double diquez ici pour éditer |   |   |    | - CLIENT             | 3      |                                                                                                    |
|                                     |     |      | -   | - Type de TVA       |      | 0%                            |   |   |    | - CLIENT (           | C      |                                                                                                    |
|                                     |     |      | ٥   | - Remise fournisse  | ur   | Suivre les remises entreprise |   |   |    |                      |        |                                                                                                    |
|                                     |     |      | -   | - Mode de calcul:   |      | Prix sans chute               |   |   | h. |                      |        |                                                                                                    |
|                                     |     |      | -   | - Remise commerc    | iale | 0 %                           | = |   |    |                      |        |                                                                                                    |
|                                     |     |      | -   | - Marge commercia   | le   | 0 %                           |   |   |    |                      |        |                                                                                                    |
|                                     |     |      | -   | - Devises           |      | Euro                          |   |   |    |                      |        |                                                                                                    |

En cliquant (souris, côté droit) sur -Liste articles-: on choisit de créer un projet «Châssis» ou «Véranda».

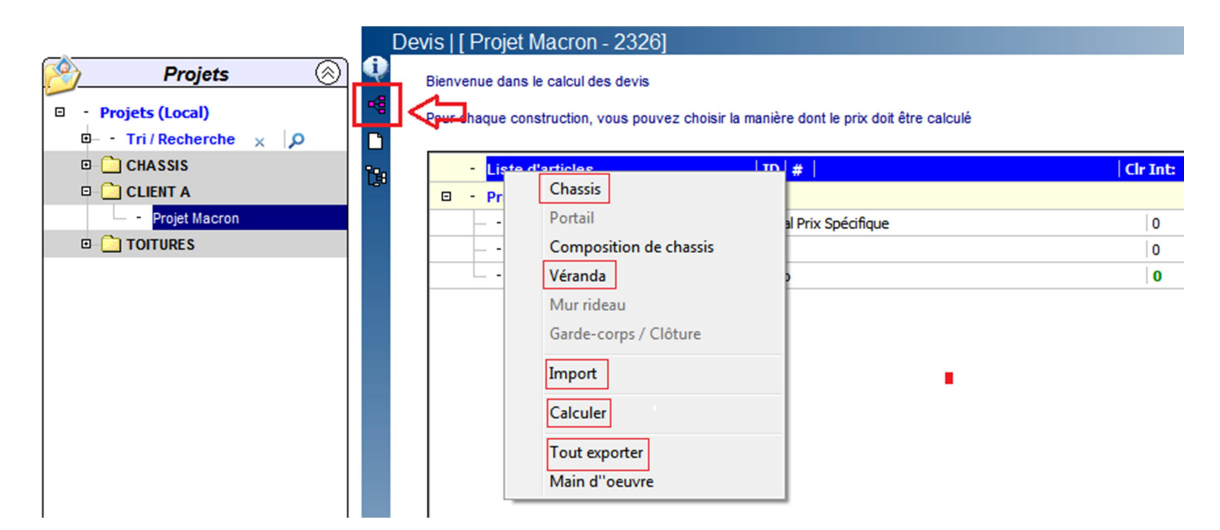

«Import» et «Tout exporter» : possibilité d'importer et/ou d'exporter un dossier d'un autre utilisateur Cover. «Calculer» : calcul de votre projet. Les autres possibilités ne sont pas utilisées par Flandria. Les autres sujets ne sont pas actifs !

Remarque : création de châssis ou de toiture et calcul du projet également possible via ces icones

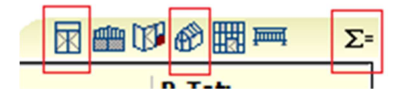

# **4 CREATION DE CHASSIS**

#### 4.1 Création une forme du châssis

On donne un nom au châssis.

|                           | Devi | s   [ Pr | ojet Macron - 2326]                            |                                        |          |          |    |
|---------------------------|------|----------|------------------------------------------------|----------------------------------------|----------|----------|----|
| 🤌 Projets 🛞               | Ф в  | ienvenue | e dans le calcul des devis                     |                                        |          |          |    |
| Projets (Local)           | P    | our chaq | ue construction, vous pouvez choisir la        | manière dont le prix doit être calculé |          |          |    |
| 🖻 – – Tri / Recherche 🗙 🔎 |      |          |                                                |                                        |          |          |    |
| CHASSIS                   | 19   | -        | Liste d'articles                               | ID   #                                 | Clr Int: | Clr Ext: | PU |
| D CLIENT A                |      | ⊡ -      | Prix                                           |                                        |          |          |    |
| - Projet Macron           |      | -        | - Prix HTVA                                    | Total Prix Spécifique                  | 0        |          |    |
| TOITURES                  |      | -        | - TVA                                          | 0%                                     | 0        |          |    |
|                           |      | L        | - Prix TTC                                     | Euro                                   | 0        |          |    |
|                           |      |          | Nouvelle construction Nom : Chassis Ok Annuler |                                        |          |          |    |

a/ On peut dessiner la forme du châssis à partir de rien

| Cover                   |                                                                                                    |
|-------------------------|----------------------------------------------------------------------------------------------------|
| Sélectionnez la méthode | de création de châssis                                                                                                    |
| à partir de rien        | Appuyez sur un des boutons ci-dessous selon que vous souhaitez dessiner un contour vu de l'intérieur (rouge) ou vu de<br>l'extérieur (bleue).<br>L'éditeur graphique 2D s'ouvrira et vous pourrez dessiner votre forme aux dimensions réelles (en mm). La forme attendue<br>doit être de type "polygone" et doit donc être tracée à l'aide de la fonction "Région" dont l'icone est affichée ci-contre. |
| Formes paramétriques    | Vue intérieure                                                                                                    |
| Bibliothèques           |                                                                                                    |

L'écran x2d s'ouvre, (le manuel vidéo est disponible), on dessine la forme et on transforme les segments en polygone.

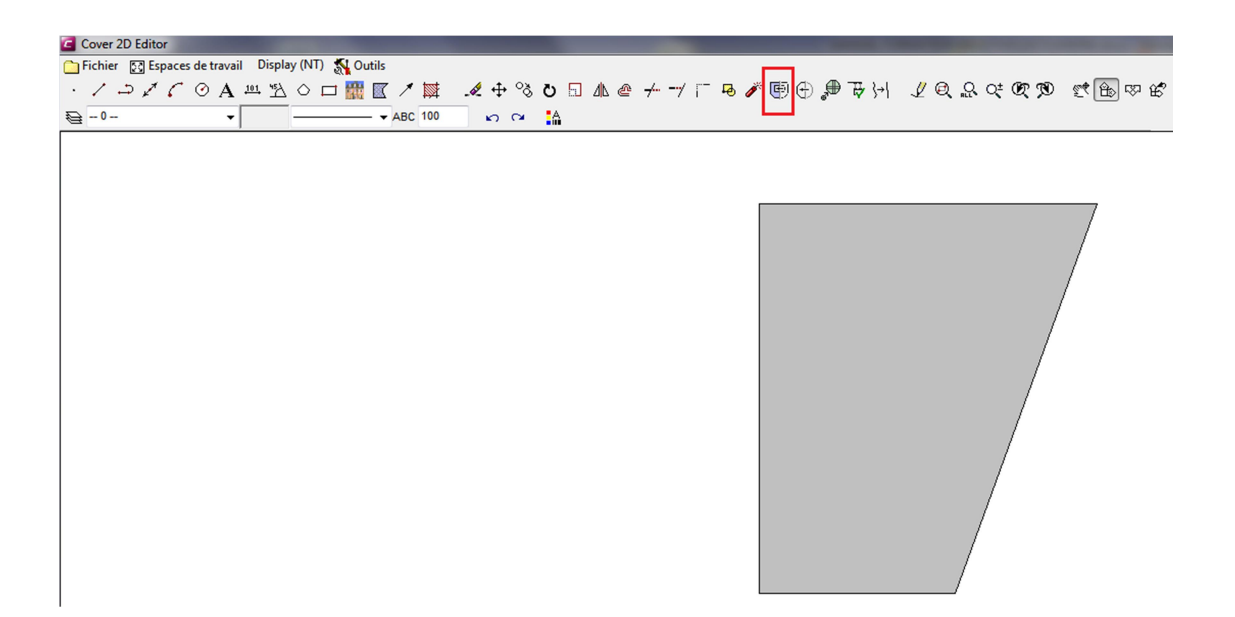

On importe ce polygone dans l'éditeur de châssis en cliquant sur «copier vers le document de l'application»

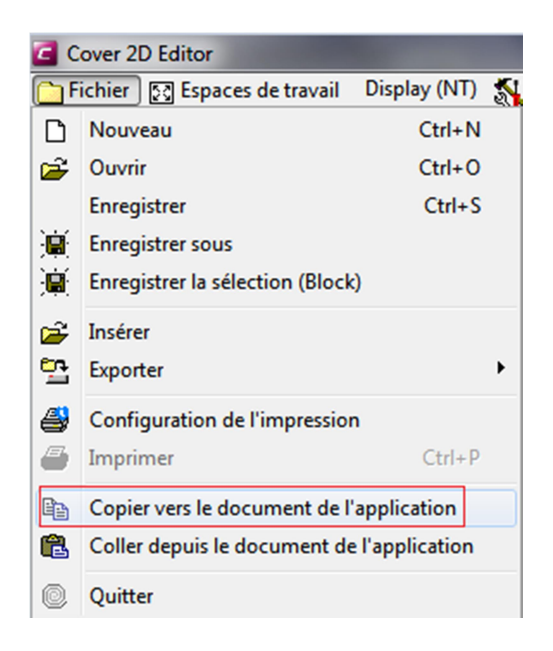

b/ On peut choisir une forme de châssis prédéfinie dans la bibliothèque -Flandria-

Vous pouvez créer vos propres formes qui seront sauvegardées dans la bibliothèque - Mon entreprise-

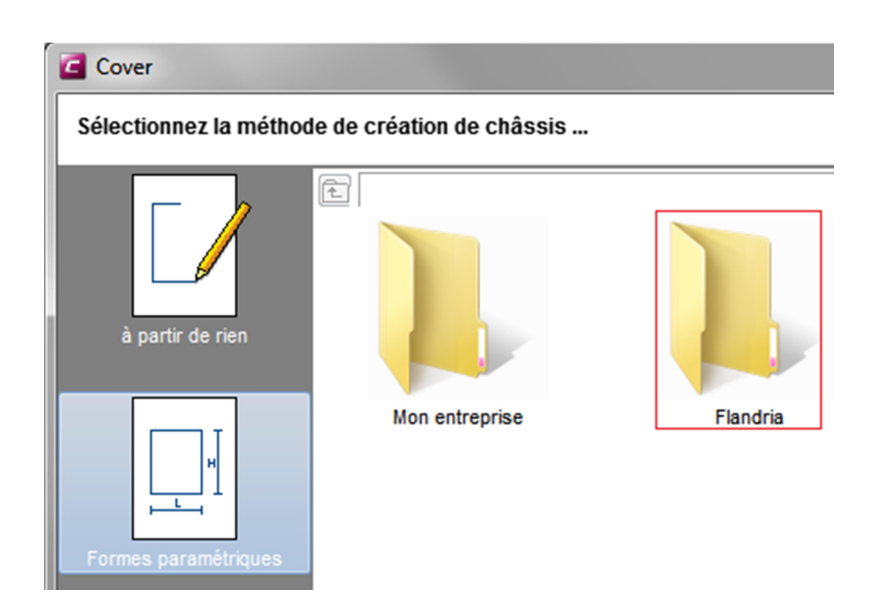

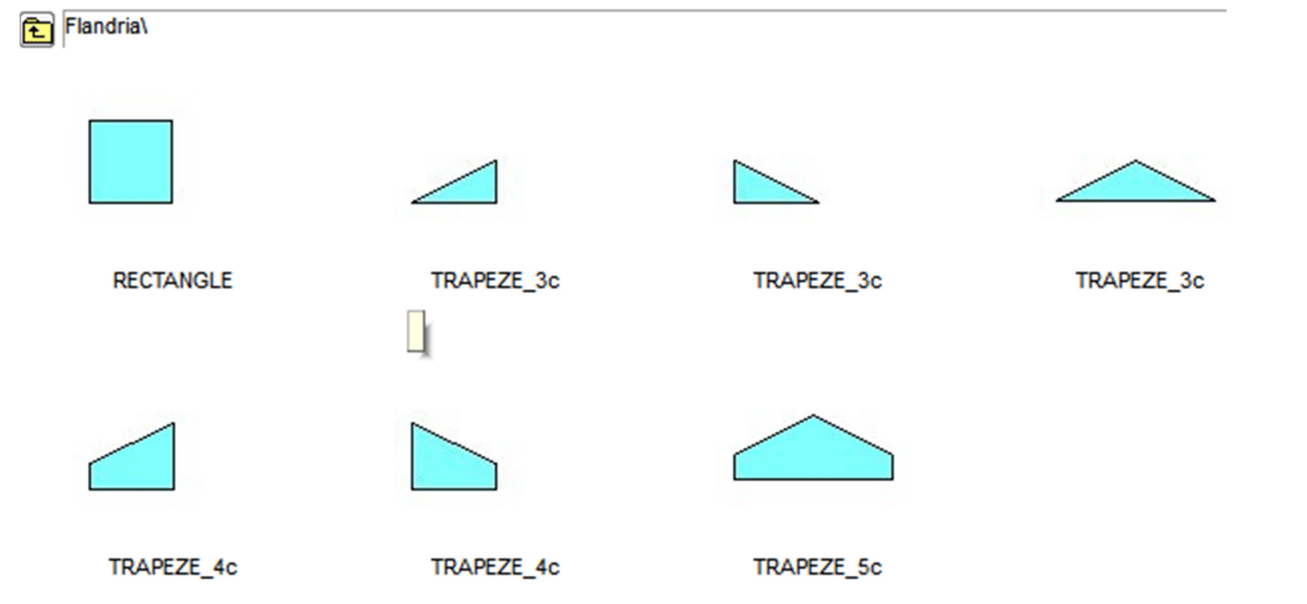

Il existe également la possibilité de sauvegarder des châssis de bibliothèque. (Voir annexe 2) Exemple Flandria :

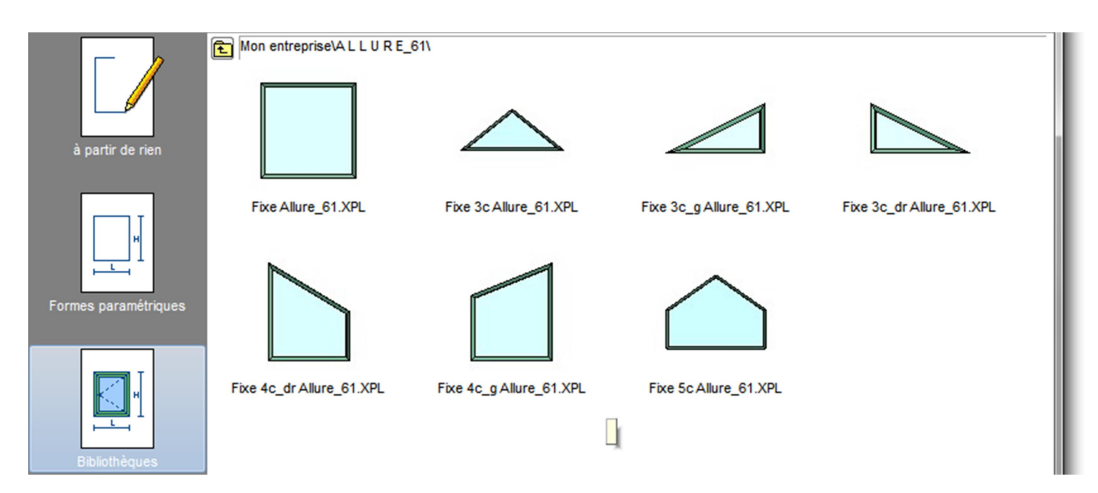

#### 4.2 Habillage

On détermine les dimensions (L et H) et on sélectionne la série, le modèle et la couleur (le fournisseur restera toujours Flandria, **on ne change jamais** !). On finit toujours en cliquant sur **Appliquer** 

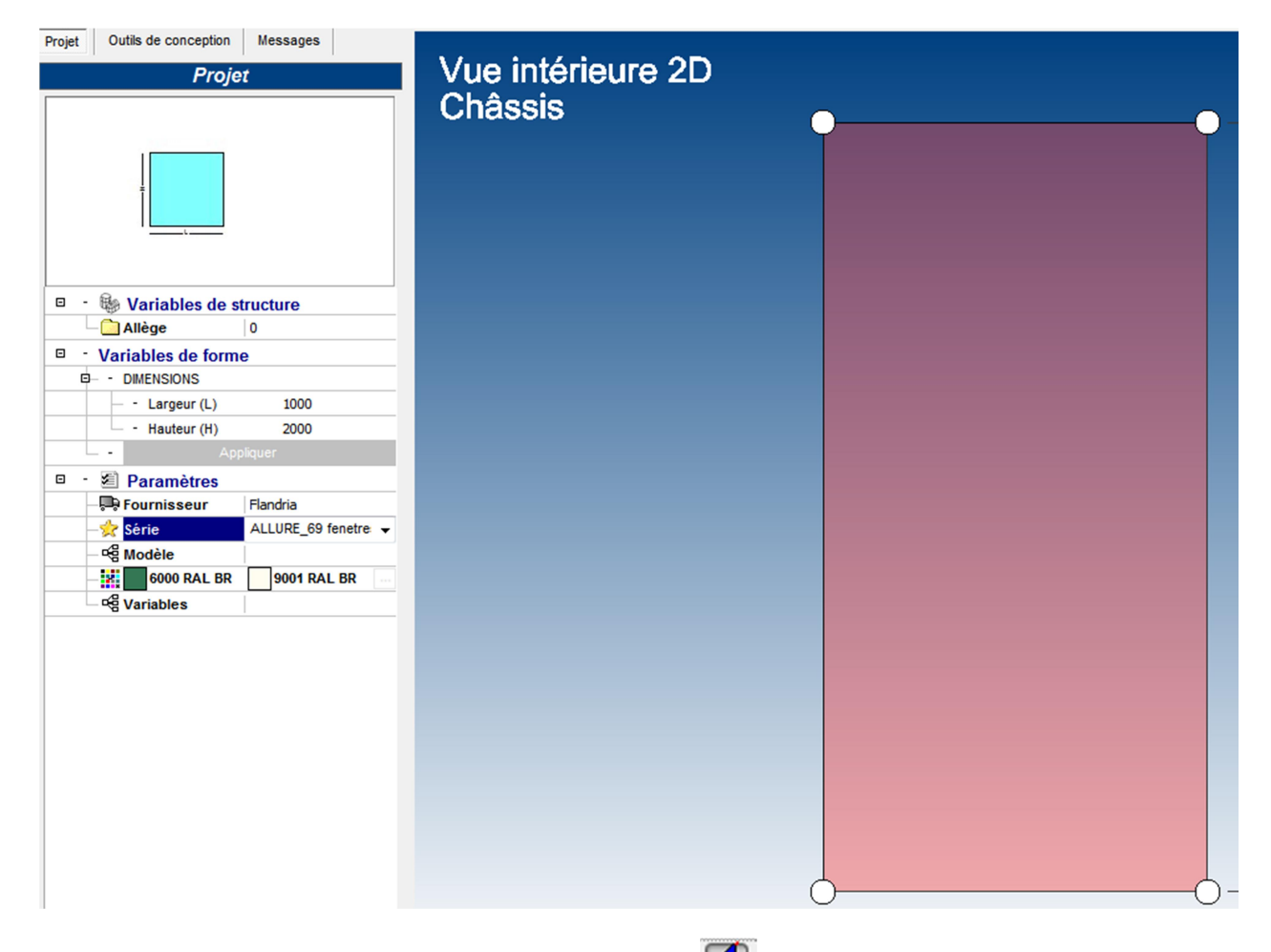

a/ Sans division, insérer le vitrage en sélectionnant la maille bibliothèque remplissage de Flandria mais normalement vous pouvez utiliser la bibliothèque de la société (voir annexe 3) b/ Avec division(s) (traverse), insérer cette division en sélectionnant la maille  $\mathbf{M}$  ; onglet «conception» et faire la division en ajoutant des traverses : 1 ou plusieurs, horizontales, verticales ou obliques.

| 🗀 Fichier 🔇 Affichage 🔢 Châssis 🐔 Out                                                                                                    | ŭ                                 |
|----------------------------------------------------------------------------------------------------|-----------------------------------|
| 50                                                                                                    |                                   |
| Projet Outils de conception Messages                                                                                                    |                                   |
|                                                                                                    |                                   |
| Verticale                                                                                                    |                                   |
| <ul> <li>Nombre</li> <li>Depuis la gauche</li> <li>Depuis la droite</li> <li>N = 2</li> </ul>                                                            |                                   |
|                                                                                                    |                                   |
| Horizontale                                                                                                    |                                   |
| <ul> <li>Nombre</li> <li>Depuis le bas de la maille</li> <li>Depuis le bas du dormant</li> <li>Opepuis le sol</li> <li>Depuis le haut</li> </ul> D = 500 |                                   |
|                                                                                                    |                                   |
| Quelconque                                                                                                    | <u> </u>                          |
|                                                                                                    | Conception Présentation Technique |

On peut insérer un ouvrant en sélectionnant la maille  $\square$ ; onglet « conception ». Après le choix de l'ouvrant, en Allure, une fenêtre avec choix s'ouvre concernant les types du profil de l'ouvrant :

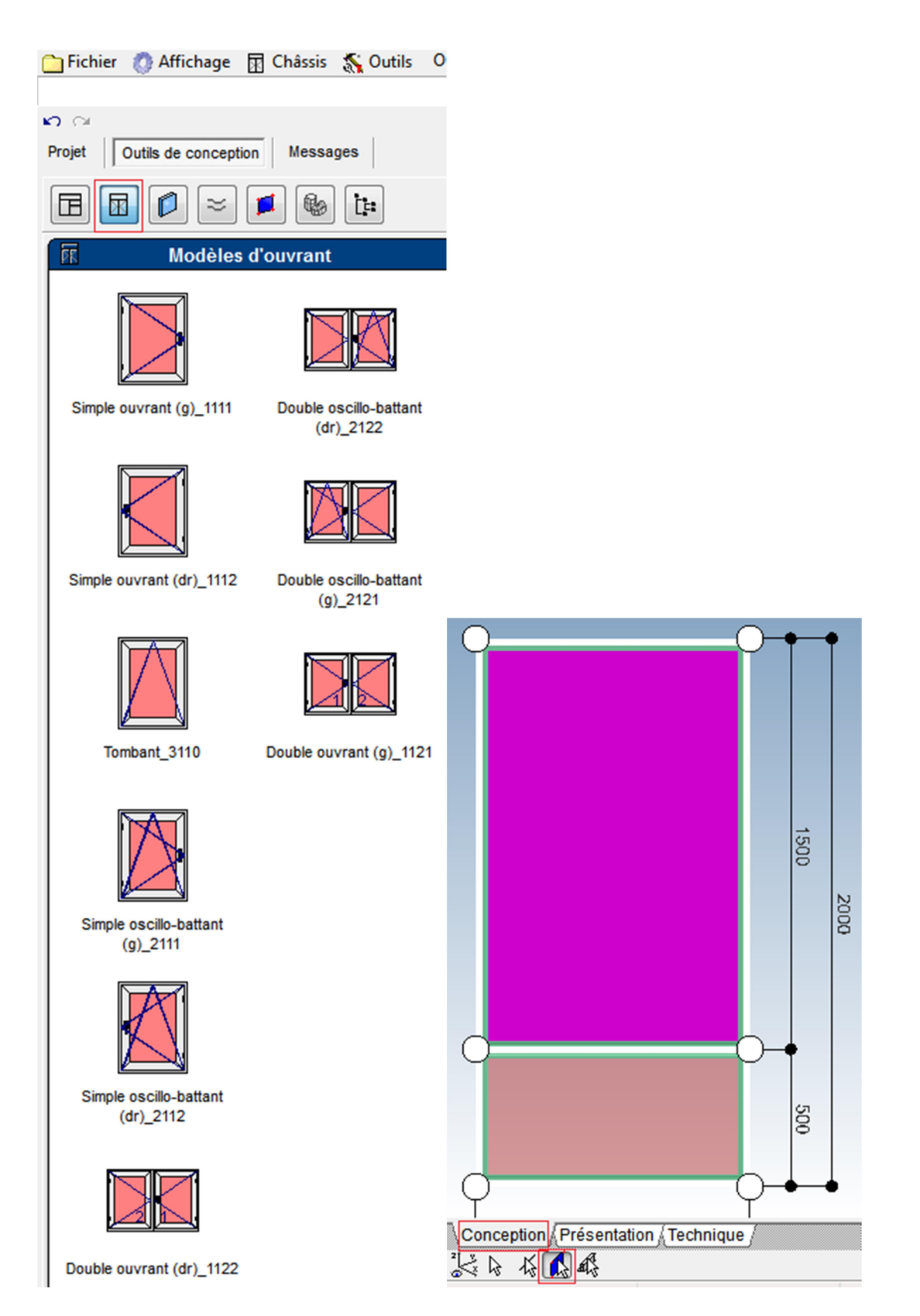

Après le choix du profil de l'ouvrant, une fenêtre des variables de quincaillerie s'ouvre, unique selon série et type de châssis, on peut faire un choix de serrure et/ou de type de poignées et/ou autres. Dans cette fenêtre, il y aussi la possibilité de changer la hauteur de la poignée (p.e. châssis au-dessus un muret).

| ® Cho     | oix des options de quincaillerie                                                                                                    |          |
|-----------|----------------------------------------------------------------------------------------------------|----------|
|           | Général                                                                                                    |          |
|           | Hauteur de la poignée                                                                                                    |          |
|           | 50                                                                                                    |          |
|           | Repère pour la poignée                                                                                                    |          |
|           | en pourcentage de hauteur du cadre de quincaillerie                                                                                                    |          |
| A         | ► Quincaillers                                                                                                    |          |
| $\Lambda$ | Fournisseur de quincaillerie                                                                                                    |          |
|           | Flandria                                                                                                    | •        |
|           | Filtre de validation                                                                                                    |          |
|           | Tous                                                                                                    |          |
|           | Série de quincaillerie                                                                                                    |          |
|           | Ouvrant a la francaise                                                                                                    | <b>•</b> |
|           | Couleurs de quincaillerie                                                                                                    |          |
|           | 3001                                                                                                    | ]        |
|           |                                                                                                    |          |
|           | Questions / Réponses                                                                                                    |          |
|           | Questions / Réponses                                                                                                    |          |
|           | Questions / Réponses                                                                                                    |          |
|           | Questions / Réponses      -      CHOIX TECHNIQUE      CHOIX QUINCAILLERE INVISION ? Non      CHOIX MANOFILIZER ENVISION ? Non                                                                                                    |          |
| N         | Questions / Réponses      CHOIX TECHNIQUE      CHOIX QUINCAILLERE INVISION? Non      CHOIX MANOEUVRE POIGNEE A TIGE? Non      POIGNEE sans ou avec clef? Poignée standard                                                                                                    | 4        |
| Ì         | Questions / Réponses           Image: CHOIX TECHNIQUE           Image: CHOIX QUINCAILLERIE INVISION ?           Image: CHOIX QUINCAILLERIE INVISION ?           Image: CHOIX MANOEUVRE POIGNEE A TIGE ?           Image: CHOIX MANOEUVRE POIGNEE A TIGE ?           Image: POIGNEE sans ou avec clef ?           Image: Poignée standard                                                                                                    | d        |
| Ì         | Questions / Réponses                -              ·                                                                                                    | d        |
|           | Questions / Réponses           P         • CHOIX TECHNIQUE           CHOIX QUINCAILLERE INVISION ?         Non           CHOIX MANOEUVRE POIGNEE A TIGE ?         Non           POIGNEE sans ou avec clef ?         Poignée standard                                                                                                    |          |
| Ì         | Questions / Réponses                •              ★                                                                                                    | d        |
| Ì         | Questions / Réponses           Image: CHOIX TECHNIQUE           Image: CHOIX QUINCAILLERE INVISION ?           Image: CHOIX QUINCAILLERE INVISION ?           Image: CHOIX QUINCAILLERE INVISION ?           Image: CHOIX MANOEUVRE POIGNEE A TIGE ?           Image: CHOIX MANOEUVRE POIGNEE A TIGE ? | d        |
| Ì         | Questions / Réponses         Image: CHOIX TECHNIQUE         Image: CHOIX QUINCAILLERIE INVISION ?         Image: CHOIX QUINCAILLERIE INVISION ?         Image: CHOIX QUINCAILLERIE INVISION ?         Image: CHOIX MANOEUVRE POIGNEE A TIGE ?         Image: CHOIX MANOEUVRE POIGNEE A TIGE ?         Image: POIGNEE sans ou avec clef ?         Image: Poignée standard                                                                                                    | 4        |
| Ì         | Questions / Réponses      Order CHOIX TECHNIQUE     CHOIX QUINCAILLERE INVISION? Non     Order CHOIX MANOEUVRE POIGNEE A TIGE? Non     Order POIGNEE sans ou avec clef? Poignée standard     Poignée standard                                                                                                    | d<br>•   |
|           | Questions / Réponses      CHOIX TECHNIQUE      CHOIX QUINCAILLERE INVISION? Non      OHOX MANOEUVRE POIGNEE A TIGE? Non      POIGNEE sans ou avec clef? Poignée standard      (     TT                                                                                                    | 3        |
|           | Questions / Réponses      Questions / Réponses      CHOIX TE CHNIQUE     CHOIX QUINCAILLERIE INVISION ? Non     CHOIX MANOEUVRE POIGNEE A TIGE ? Non     POIGNEE sans ou avec clef ? Poignée standard     POIGNEE sans ou avec clef ? III                                                                                                    | d<br>•   |
| Ì         | Questions / Réponses         P - * CHOIX TECHNIQUE         CHOIX QUINCAILLERE INVISION ? Non         CHOIX MANOEUVRE POIGNEE A TIGE ? Non         POIGNEE sans ou avec clef ?         Poignée standard         *                                                                                                    | d        |

On finit cette création en sélectionnant les mailles et en renseignant les remplissages

Il y a la possibilité de mettre un aérateur haut ou bas I Sélectionner la maille s'ouvre en cliquant sur l'onglet « outils de conception » :

| <b>n</b> 🖂 🔤                                                                                         |                                                                                                    |          |
|----------------------------------------------------------------------------------------------------|----------------------------------------------------------------------------------------------------|----------|
| Projet Outils of                                                                                     | de conception Messages                                                                                                    |          |
|                                                                                                    | L 🗞 L:                                                                                                    |          |
|                                                                                                    | Prévisualisation                                                                                                    |          |
|                                                                                                    |                                                                                                    |          |
| -                                                                                                    |                                                                                                    | _        |
| Int                                                                                                  | formations généralos                                                                                                    |          |
| Inf                                                                                                  | formations générales                                                                                                    |          |
| - Pente                                                                                              | formations générales<br>0                                                                                                    | <u>^</u> |
| - Pente<br>- Epaisseu                                                                                | formations générales<br>0<br>r 24                                                                                                    |          |
| Pente<br>- Epaisseu<br>- Ref. remp                                                                   | formations générales<br>0<br>r 24<br>Jissage DV_24(Ug_1.0)                                                                                                    | - III    |
| Pente<br>- Epaisseu<br>- Ref. remp<br>- Surface                                                      | formations générales<br>0<br>r 24<br>vlissage DV_24(Ug_1.0)<br>1.83 m²                                                                                                    | 111      |
| Pente<br>- Epaisseu<br>- Ref. remp<br>- Surface<br>- Poids                                           | formations générales<br>0<br>r 24<br>vlissage DV_24(Ug_1.0)<br>1.83 m <sup>2</sup><br>54.97 Kg                                                                                                    | 4 III +  |
| Pente<br>- Pente<br>- Epaisseu<br>- Ref. remp<br>- Surface<br>- Poids<br><                           | formations générales<br>0<br>r 24<br>Dissage DV_24(Ug_1.0)<br>1.83 m <sup>2</sup><br>54.97 Kg<br>Ⅲ ►                                                                                                  |          |
| Pente<br>- Pente<br>- Epaisseu<br>- Ref. remp<br>- Surface<br>- Poids<br>- Poids                     | formations générales<br>0<br>r 24<br>Dissage DV_24(Ug_1.0)<br>1.83 m <sup>2</sup><br>54.97 Kg<br>III<br>uestions / Réponses                                                                           | 4 III 4  |
| Pente     Epaisseu     Ref. remp     Surface     Poids                                               | formations générales 0 r 24 bilissage DV_24(Ug_1.0) 1.83 m <sup>2</sup> 54.97 Kg IIII uestions / Réponses                                                                                             | 4 III +  |
| Pente<br>- Pente<br>- Epaisseu<br>- Ref. remp<br>- Surface<br>- Poids<br><<br>■ - ☆ C H              | formations générales  0 r 24 Dissage DV_24(Ug_1.0) 1.83 m <sup>2</sup> 54.97 Kg III Uestions / Réponses HOIX A CCESSOIRES                                                                             |          |
| Pente<br>- Pente<br>- Epaisseu<br>- Ref. remp<br>- Surface<br>- Poids<br><<br>■ - ☆ C H<br>- ☆ C H   | formations générales  0 r 24 bissage DV_24(Ug_1.0) 1.83 m <sup>2</sup> 54.97 Kg III uestions / Réponses IOIX A C C E S S O I R E S rateur chassis ? At Aucun !                                        |          |
| Pente<br>- Pente<br>- Epaisseu<br>- Ref. remp<br>- Surface<br>- Poids<br><<br>■ - ☆ C H<br>■ - ☆ C H | formations générales  0 r 24 Dissage DV_24(Ug_1.0) 1.83 m <sup>2</sup> 54.97 Kg III Uestions / Réponses IOIX A C C E S S O I R E S rateur chassis ? Au Aucun ! Haut                                   |          |
| Pente<br>- Pente<br>- Epaisseu<br>- Ref. remp<br>- Surface<br>- Poids<br><<br>■ - ☆ C H<br>■ - ☆ C H | formations générales<br>0<br>r 24<br>Dissage DV_24(Ug_1.0)<br>1.83 m <sup>2</sup><br>54.97 Kg<br>Ⅲ<br>Uestions / Réponses<br>101X A C C E S S 0 I R E S<br>rateur chassis ? Au Aucun !<br>Haut<br>Bas |          |

#### 4.3 Variables

En cliquant sur «outils de conception», onglet technique, les variables apparaissent.

#### 4.3.1 Variables de construction

Il y a des variables générales. Toutes ces variables sont visualisées par un dessin explicatif. L'activation de cette variable intervient au niveau du châssis.

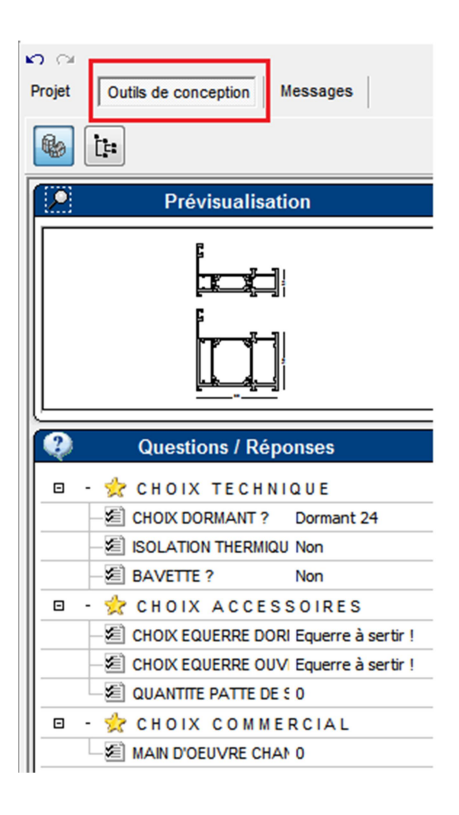

#### 4.3.2 Variables de barre

Il y a des variables qui sont activées en sélectionnant la barre <sup>K</sup>. l'Activation de cette variable n'intervient qu'au niveau de la barre sélectionnée .

8

| Projet Outils de conception Messages                                                                                                    | Vue intérieure 2D |
|----------------------------------------------------------------------------------------------------|-------------------|
| Informations générales           Noeud1         0.00;0.00           Noeud2         1000.00;0.00           Longueur         1000           Style         301                                                      | Chassis           |
| Questions / Réponses         Emplages de barre         Dormants Allure               CH O IX TE CHNIQUE              CHOK DORMANT ?         Choix par defa             SEUIL PVC ?              CHOIX REHAUSSE ? |                   |

#### 3.3 Variables au nœud

Il y a des variables qui sont activées en sélectionnant le nœud ᡅ. L'Activation de cette variable n'intervient qu'au niveau du nœud sélectionné

| Projet Outils de conception Messages                                                                                                    |                              |
|----------------------------------------------------------------------------------------------------|------------------------------|
|                                                                                                    | Vue intérieure 2D<br>Chassis |
| Informations générales           X =         1000           Y =         1000           Z =         0           Code séquence         1.301.0.2X301.0.1H           Code graphique         1_X0Y-100Z0X-100Y0Z0           Questions / Réponses           Noeuds d'assemblage           NA 301_301 Dormant All           □         ☆ CH 01X TE CH NIQUE           ☑ CHOIX COUPE PROFIL ?         Onglet !           ☑ CHOIX COUPE PARCLOSE ? Choix par def |                              |
|                                                                                                    | 0 0                          |

#### 4.4 Imprimer

Une fois les variables activées et l'habillage du châssis fini : fermer la fenêtre en cliquant sur l'icône et le châssis sera calculé.

Générer un rapport thermique :

1/ Les clients qui possèdent ce module peuvent calculer le rapport thermique de n'importe quel châssis.
2/ sinon il y a la possibilité de recevoir des valeurs Uf calculées par Flandria. A vous d'insérer ces valeurs Uf prédéfinies.

Les valeurs Ug et Psi du vitrage à vous d'insérer ou connues par votre bibliothèque de remplissage.

Flandria a calculé certaines valeurs Uf mais il y a une liste illimitée possible, Uf change pour chaque type d'empillage de profils sur la barre ou pour chaque type de vitrage !

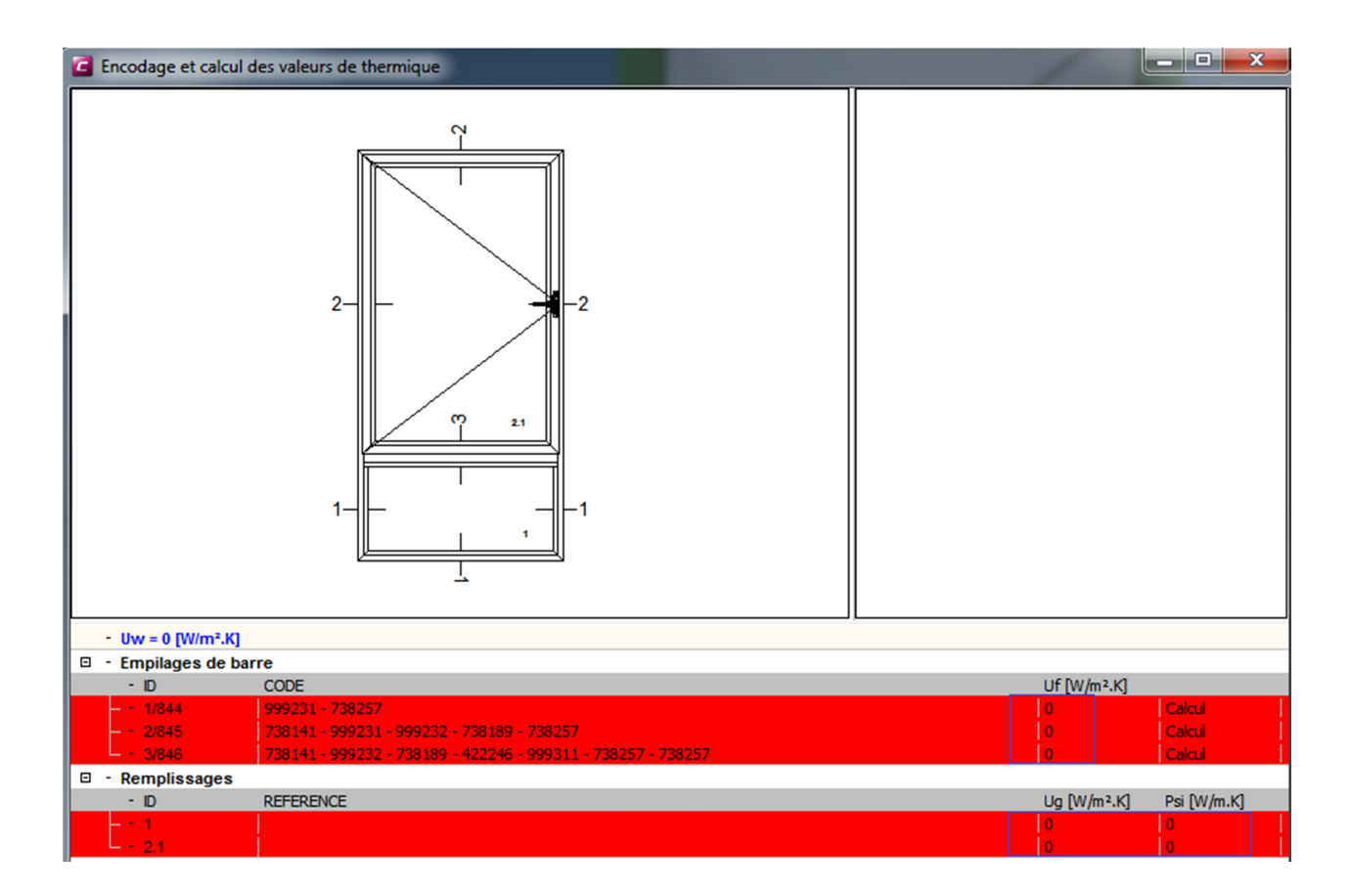

Générer « une documentation technique automatique » pour générer un rapport complet

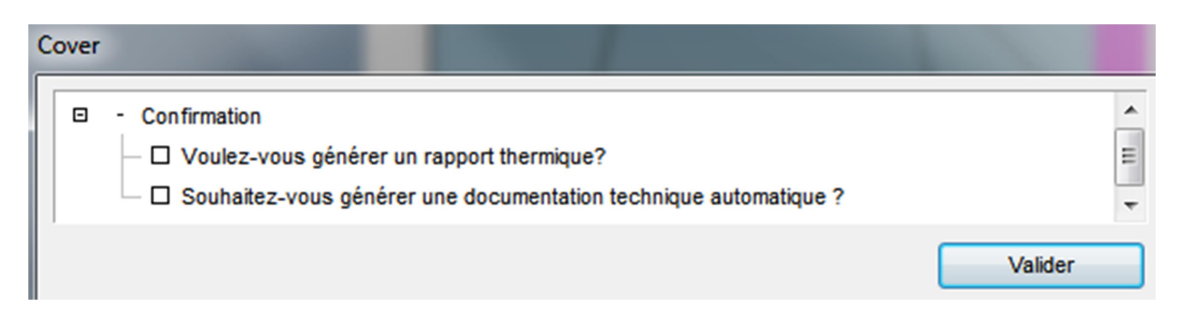

Possibilité d'ajouter d'autres châssis.

En cliquant sur l'icône Sigma, le dossier complet sera calculé.

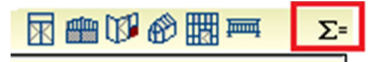

Imprimer les documents en cliquant sur « documents »

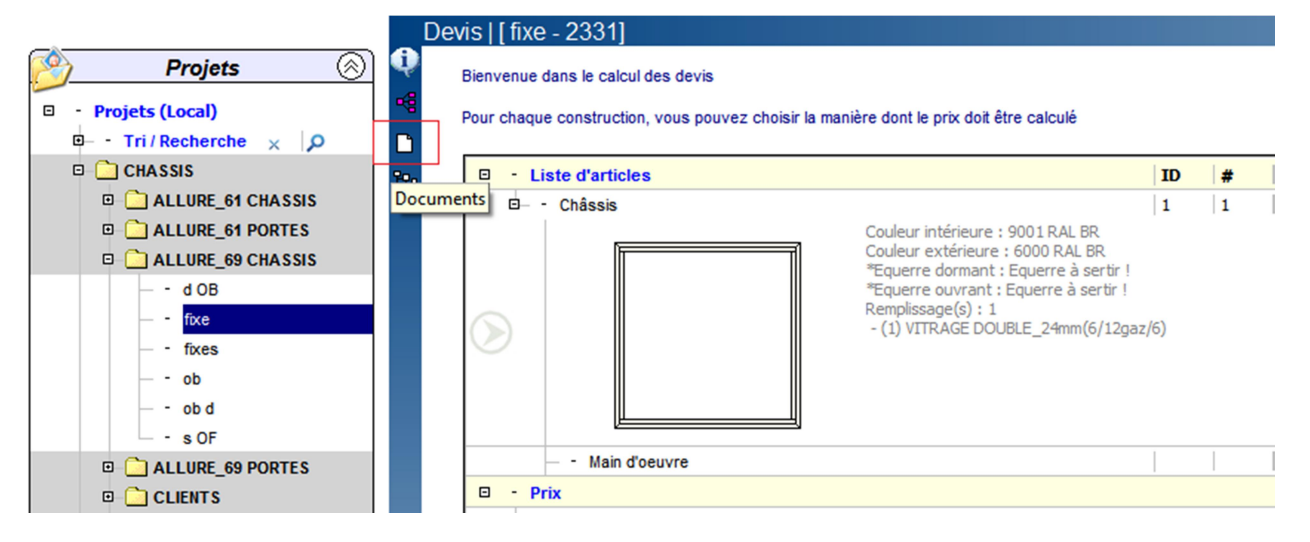

Choississez les documents souhaités et en cliquant (*souris, côté droit*) sur « Générer » Cover vous donne la possibilité d'imprimer ces dossiers .

|                                                                                                    | Documents   [ fixe - 2331]                                                                                                    |  |  |
|----------------------------------------------------------------------------------------------------|----------------------------------------------------------------------------------------------------|--|--|
| 🤌 Projets 🛞                                                                                                    | Bienvenue dans la section de Gestion des documents du projet.                                                                                                    |  |  |
|                                                                                                    | Sélectionnez les modèles de documents mis en page puis click droit sur "Documents mis en page"; choisissez Générer.                                                                                                    |  |  |
| <ul> <li>d OB</li> <li>- d OB</li> <li>- fixes</li> <li>- ob</li> <li>- ob d</li> <li>- s OF</li> <li>CLIENTS</li> <li>GRAPHITE</li> <li>GRAPHITE Galandage</li> <li>MOUSTIQUAIRE</li> <li>QUARTZ_125</li> <li>TABATIERE</li> <li>TOITURES</li> </ul> | B       Documents du projet         Générer         Devis         Tout sélectionner         Tout désélectionner         Rapport commercial         Rapport commercial         Rapport commercial         Documents de fabrication         E         Diste des débits         Coupes et plans de montages         Bons de commande         Rapports scientifiques         Note de calcul thermique         Bons de livraison         Bons de livraison         Dons de livraison         Dons de livraison |  |  |
|                                                                                                    | Synthese Main d oeuvre                                                                                                    |  |  |
|                                                                                                    |                                                                                                    |  |  |

| Documents                                      | Export                              |  |
|------------------------------------------------|-------------------------------------|--|
| Docume                                         | Imprimer les documents sélectionnés |  |
|                                                | Paramètres impression               |  |
| 🛛 🧰 Bons de com                                | mande                               |  |
| 🖻 - Bon de co                                  | ommande                             |  |
| — 🛛 Flandri                                    | ia                                  |  |
| Remplissage pour calcul technique              |                                     |  |
| Flandria     Remplissage pour calcul technique |                                     |  |

#### 4.5 Coupes

Il y a la possibilité de capturer des coupes. Ces coupes permettent, par exemple, d'imprimer un plan côté d'un détail sur une barre. Dans l'onglet « présentation », cliquer sur le côté droit de l'écran (*souris, côté droit*), sélectionner « ajouter une coupe ». Confirmer le choix en cliquant sur l'icône :

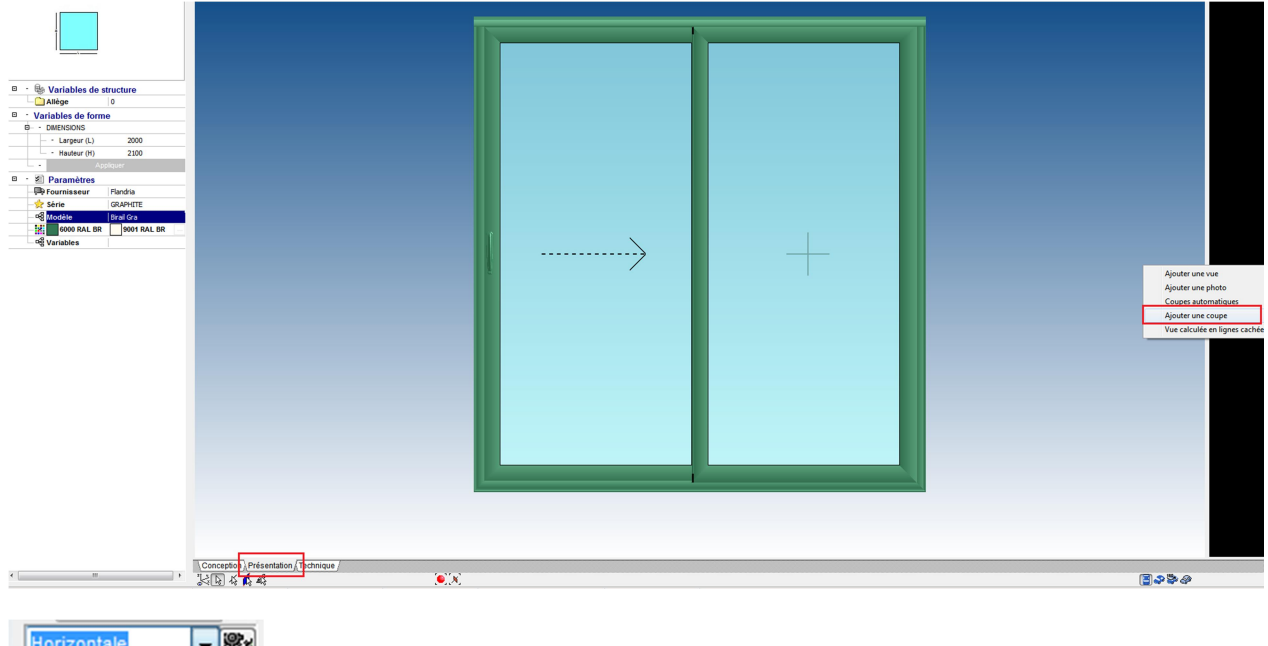

Horizontale Horizontale Verticale XZ Verticale YZ

Dans la fenêtre « technique » il y a la possibilité de faire rapidement une coupe sur une barre. En sélectionnant la barre <sup>K</sup> (*souris, côté droit*), sélectionner « Ajouter une coupe barre ».

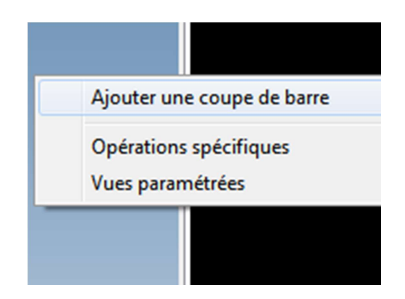

4.6 Outils Cover

Fenêtre fichier

| C C      | over 2.0.1.249 - Editer | ur de châssis | - Fixe [2168 |
|----------|-------------------------|---------------|--------------|
| 🔁 F      | ichier 👩 Affichage      | 😿 Châssis     | 🐒 Outils     |
| •        | Regénérer le projet     |               |              |
|          | Enregistrer             |               | Ctrl+S       |
| <u>5</u> | Exporter                |               | •            |
| 6        | Enregistrer en bibliot  | hèque         |              |
| £9       | Editer une forme para   | amétrique     |              |
| ę,       | Création d'une forme    | e paramétriqu | Je           |
| ٢        | Quitter                 |               | Ctrl+Q       |

a/ Régénérer le projet : recalcul du projet: après l'installation d'une nouvelle bibliothèque Flandria, il faut toujours régénérer les anciens projets .

b/ Enregistrer : sauvegarde du projet

- c/ Exporter :
- d/ Enregistrer en bibliothèque : possibilité de sauvegarder des châssis souvent utilisés, voir annexe 2
- e/ Editer et création d'une forme paramétrique: voir Création véranda: 5.6
- f/ Quitter

#### Fenêtre affichage

🕐 Affichage 🛛 😨 Châssis

- Profils simplifiés
- Profils détaillés

On travaille toujours en Profils détaillés

#### Fenêtre options d'affichage

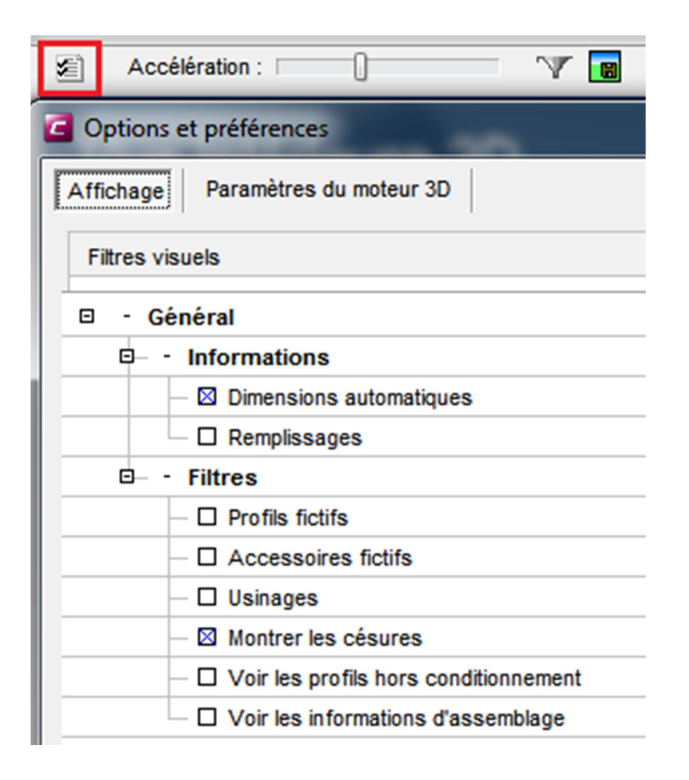

On peut manipuler ce qu'on voit sur écran

- Profils et Accessoires fictifs est uniquement utilisé pour l'encodage : ne jamais cocher !
- Les usinages ne sont pas encodés : ne jamais cocher !
- Voir les profils hors conditionnement et les informations d'assemblage: pour châssis: ne jamais cocher !

#### Fenêtre Filtre

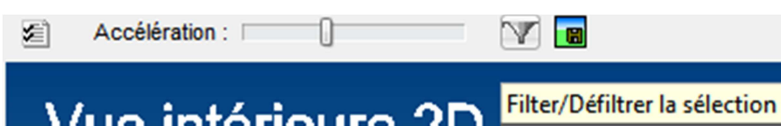

On sélectionne une barre en cliquant sur le bouton filtre, on ne voit que cette barre. Toutes les autres barres ont disparu mais sont encore actives.

#### Capture écran

| <b>\$</b> | Accélération :   | 0       | V             |                 |
|-----------|------------------|---------|---------------|-----------------|
|           |                  |         | 0.0           | Capturer la vue |
| Possil    | bilité de sauveg | arder u | ne prise d'éc | ran             |

# Calcul inertie

Il y a des feuilles Excel disponibles pour vérifier l'inertie de la traverse. Mais on peut calculer l'inertie nécessaire en sélectionnant l'outil « Vérification de traverse », onglet technique. On sélectionne la traverse, souris côté droit affiche l'outil.

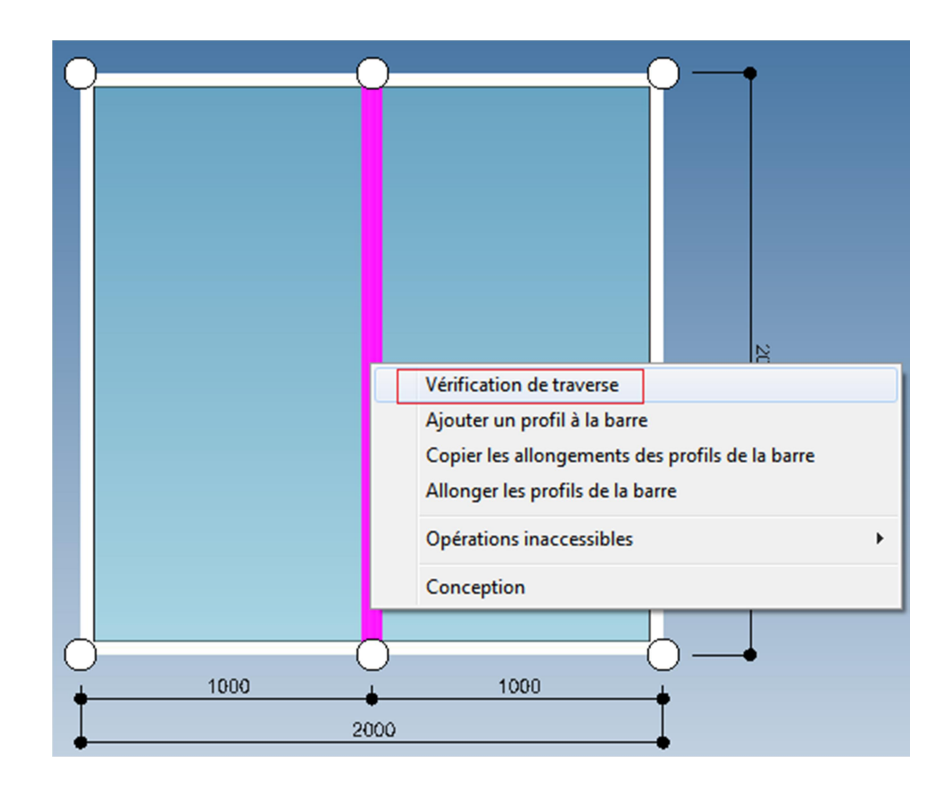

#### Mettre les variables

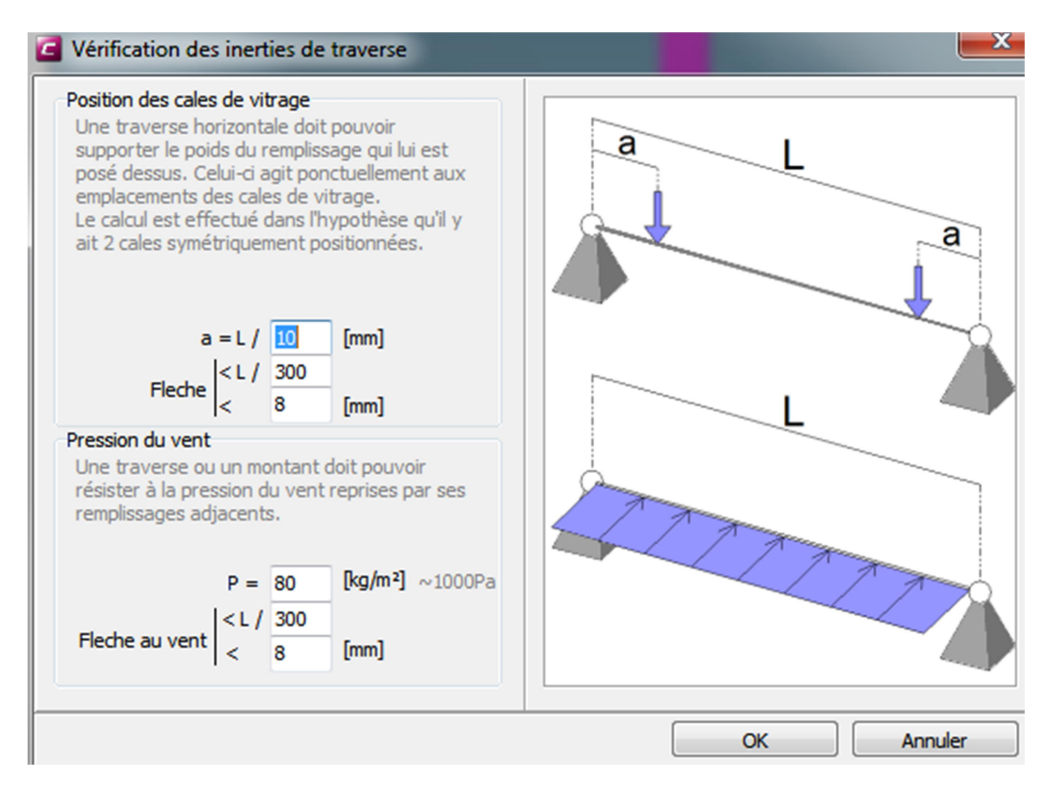

#### Vérification du résultat

| 🔅 Vérification des inerties de traverse                        |                       |           |
|----------------------------------------------------------------|-----------------------|-----------|
| Affichage                                                      |                       |           |
| Inertie minimale                                               |                       |           |
| Inertie au vent (Ix)<br>Inertie au poids des remplissages (Iy) | 32.58 cm4<br>0 cm4    | 719.4 N/m |
| Inerties actuelles                                             |                       | 12        |
| Ix<br>Iy                                                       | 29.56 cm4<br>6.68 cm4 | 2000      |
|                                                                |                       |           |
| Diagnostic ELS (déformation)                                   |                       |           |
|                                                                |                       | Annuer    |

# **5 CREATION VERANDA**

#### 5.1 Création d'un projet

Procédure identique aux châssis. (Voir 4.1)

#### 5.2 Dessiner une forme de construction

#### 5.2.1 Conventions Flandria :

<u>ALIGNEMENT</u> - Toutes les toitures (VARIANT, LATITUDE, PATIO et RESIDENCE) ont un alignement des châssis (et poteaux) à l'extérieur !

<u>OFFSET</u> – Quand on dessine une construction à partir de rien (voir 5.2.2), il est impératif de toujours mettre un offset vers l'intérieur Offset VARIANT = 80mm / VARIANT EQUINOXE = 45mm Offset LATITUDE = 69mm / LATITUDE VR = 69mm Offset RESIDENCE = 30mm Offset PATIO = PATIO SE = PATIO ST = 0, pas de offset !

Le point de rotation (entretoise) des mailles toiture de nos gammes VARIANT se trouve à l'intérieur de la sablière. Quand on ne fait pas d'offset, les profils d'arêtiers dans les cas asymétriques (Cristal ou Cristal-plus ou construction avec des chapiteaux hors-standards) ne se positionnent pas correctement ; voir ligne rouge !

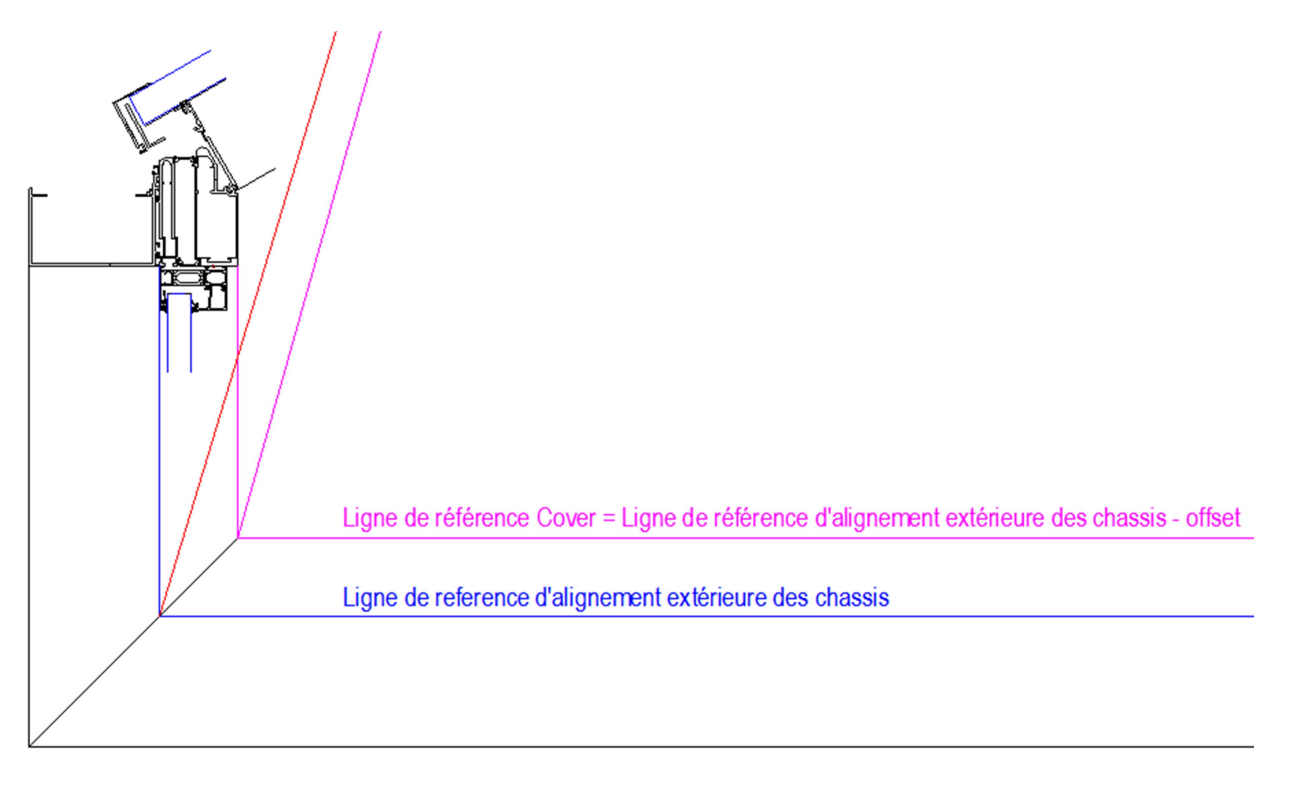

#### 5.2.2 Par forme paramétrique

La plupart des formes sont encodées par Flandria, il faut seulement remplir les variables et la forme de base (déterminée par nœuds, barres et mailles) se dessine. En annexe 4, on trouve toutes les formes paramétriques Variant.

Pour les constructions Residence, il y a un manuel complet.

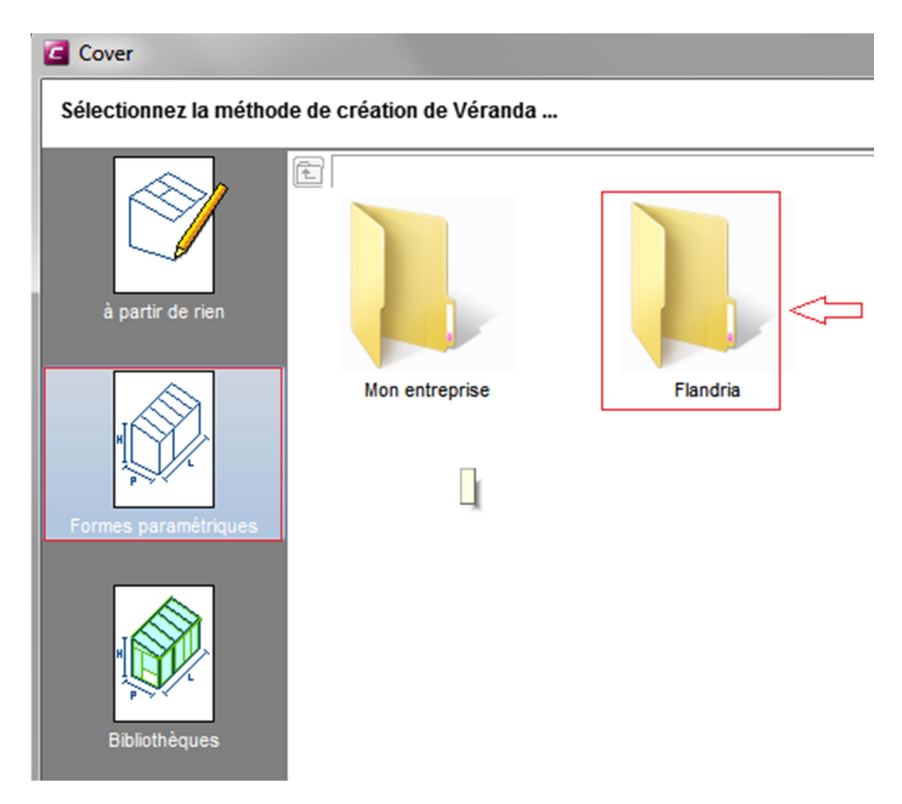

#### 5.2.2 A partir de rien

Dessinez les points du sol (voir annexe 1) et faire un offset si nécessaire (voir 7.2)

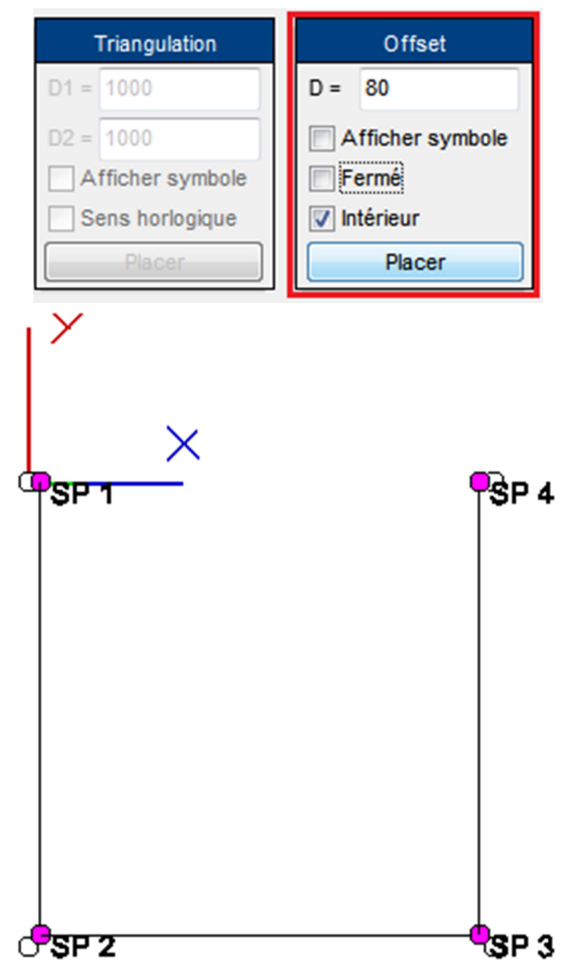

Dessiner les mailles : on multi-sélectionne (*bouton Ctrl clavier*), toujours dans le sens inverse des aiguilles d'une montre, les points au sol, mettre l'hauteur des châssis voulu et cliquer sur « Créer »

| Feuille de travail                                                                                                    | Visualisation  |               |
|----------------------------------------------------------------------------------------------------|----------------|---------------|
| n a                                                                                                    | Accélération : | 🔳 🍑           |
| Projet Outils de conception Messages                                                                                                    |                |               |
| Mailles                                                                                                    |                |               |
| <ul> <li>Image: A state of the state of the state of</li></ul> |                | <b>1</b> 5P 4 |
| Par points, en élévation                                                                                                    |                |               |
| H = 2400                                                                                                    |                |               |
| Afficher symbole                                                                                                    |                |               |
| Trajet fermé                                                                                                    |                |               |
| offset                                                                                                    |                |               |
| Créer                                                                                                    |                |               |
| Par points                                                                                                    |                |               |
| Afficher symbole                                                                                                    |                |               |
| Créer v ×                                                                                                    | SP 2           | SP 3          |
| En triangles                                                                                                    |                |               |
| Afficher symbole                                                                                                    |                |               |
| Créer X                                                                                                    |                |               |

Le coté extérieur de la maille est toujours bleu (froid), et le coté intérieur rouge (chaud).

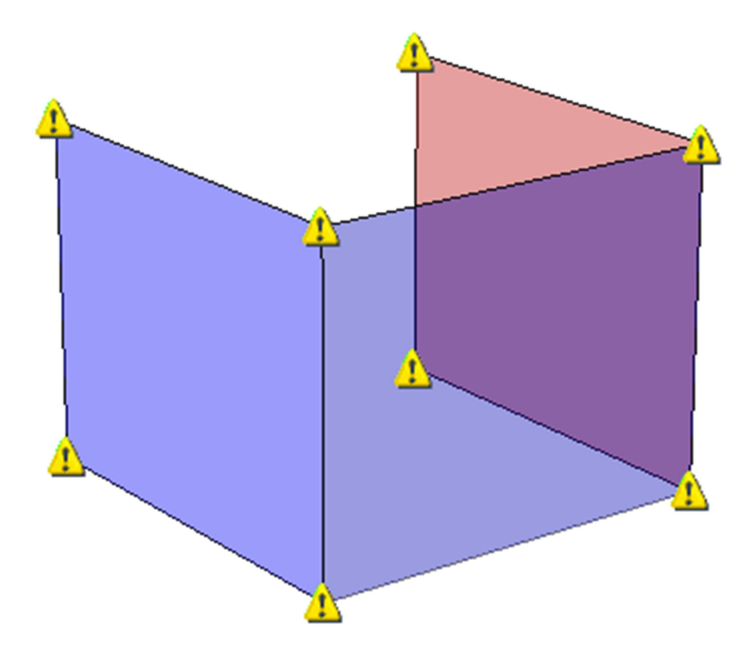

Pour dessiner p.e. une modèle Classic, il faut augmenter les points contre le mur. On active la sélection nœud par le bouton noeud <sup>()</sup>, et on sélectionne le point à modifier en hauteur. Par l'outil « Déplacement en x,y,z » on choisit la valeur.

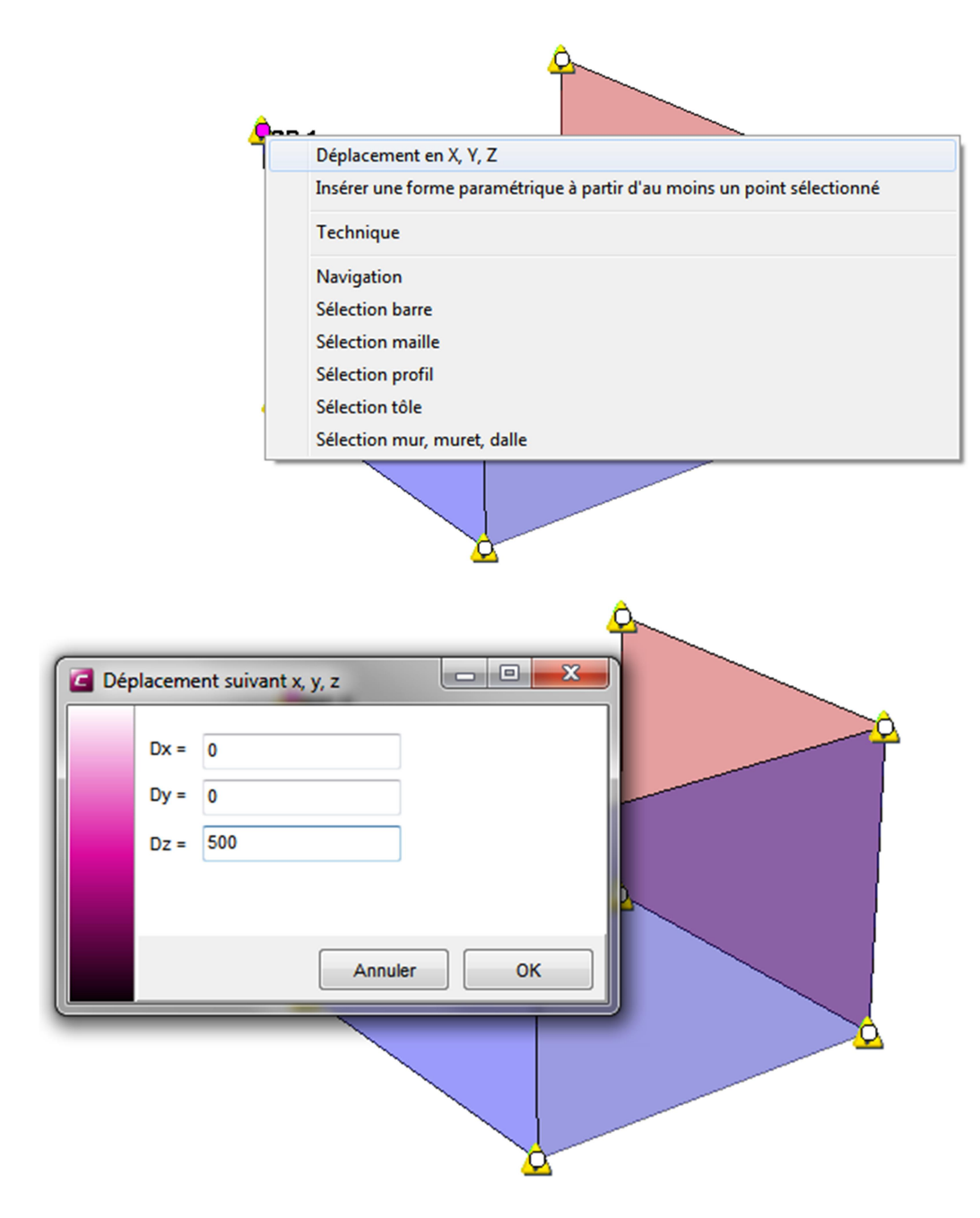

On multi-sélectionne (*bouton Ctrl clavier*), toujours sens inverse des aiguilles d'une montre, les points de la toiture.

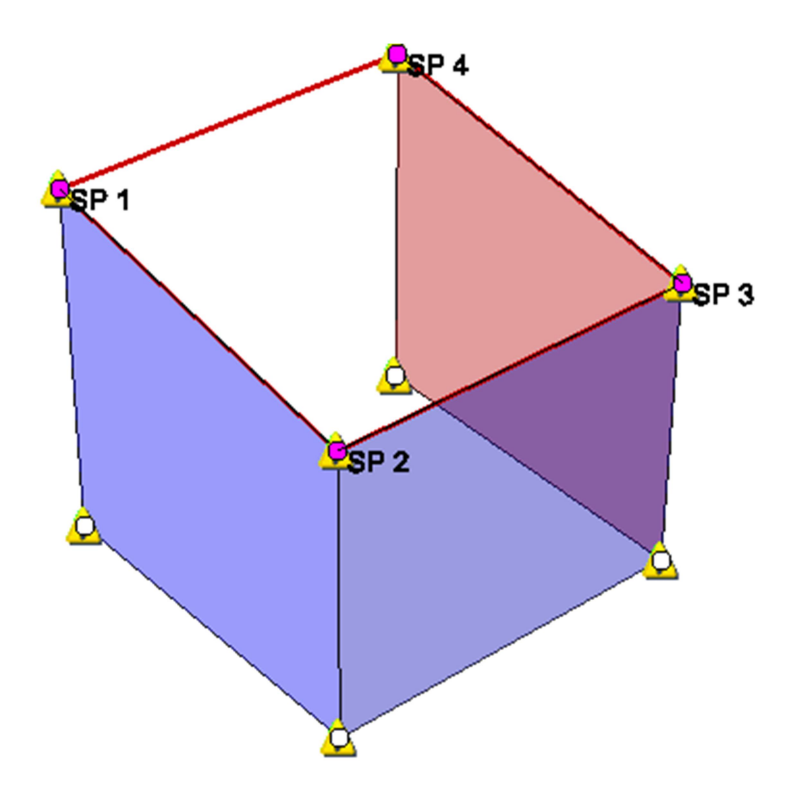

Et on insère la maille par la fenêtre « Par points »

| Feuille de travail                   |
|--------------------------------------|
| n ca                                 |
| Projet Outils de conception Messages |
| Mailles                              |
| 🥌 🛋 🌌                                |
| Par points, en élévation             |
| H = 2400                             |
| Afficher symbole                     |
| Trajet fermé                         |
| C offset                             |
| Créer                                |
|                                      |
| Par points                           |
| Afficher symbole                     |
| Créer Y                              |
|                                      |
| En triangles                         |
| Afficher symbole                     |
| Créer X                              |

Une fois toutes les mailles « mère » dessinées, on peut les diviser en sélectionnant la maille à diviser (*souris coté droit*). Le bouton « Diviser » ouvre un outil de division. On peut découvrir toutes les possibilités assez rapides par les dessins et textes bien détaillés.

Pour info :

choix vitrage : l'entraxe entre les divisions est inférieur à 700mm. choix plaque alvéolaire : l'entraxe entre les divisions est inférieur à 1200mm

Pour <u>supprimer les divisions</u> : sélectionner une des mailles, cliquer sur « supprimer la division de la maille mère ».

Pour <u>modifier les divisions</u> : sélectionner une des mailles, cliquer sur « parent », sélectionner à nouveau la maille et cliquer sur « diviser ».

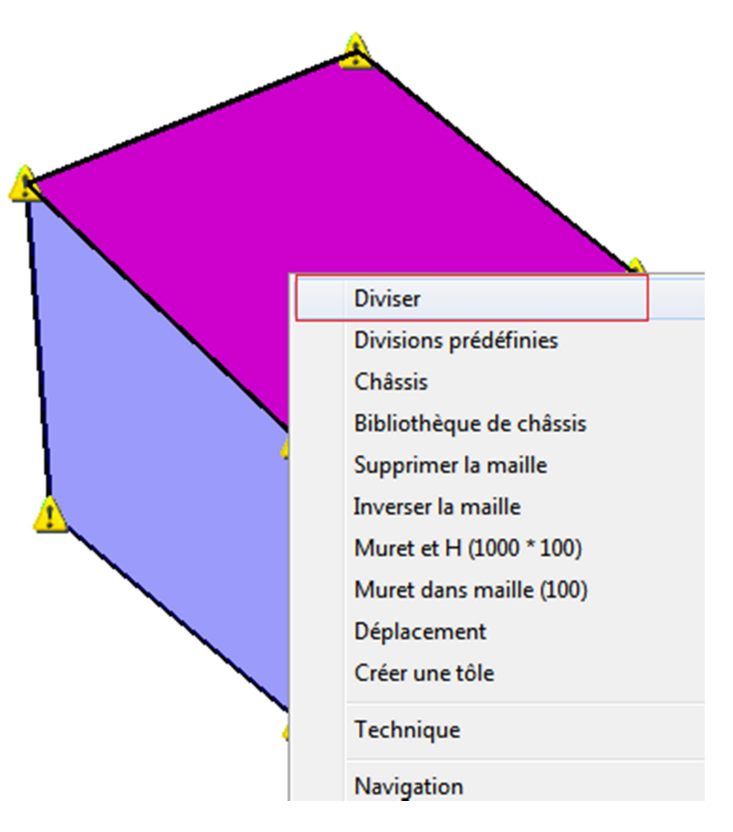

Normalement Cover détermine correctement toutes les propriétés des barres, si ce n'est pas le cas, l'habillage de cette barre sera incorrect.

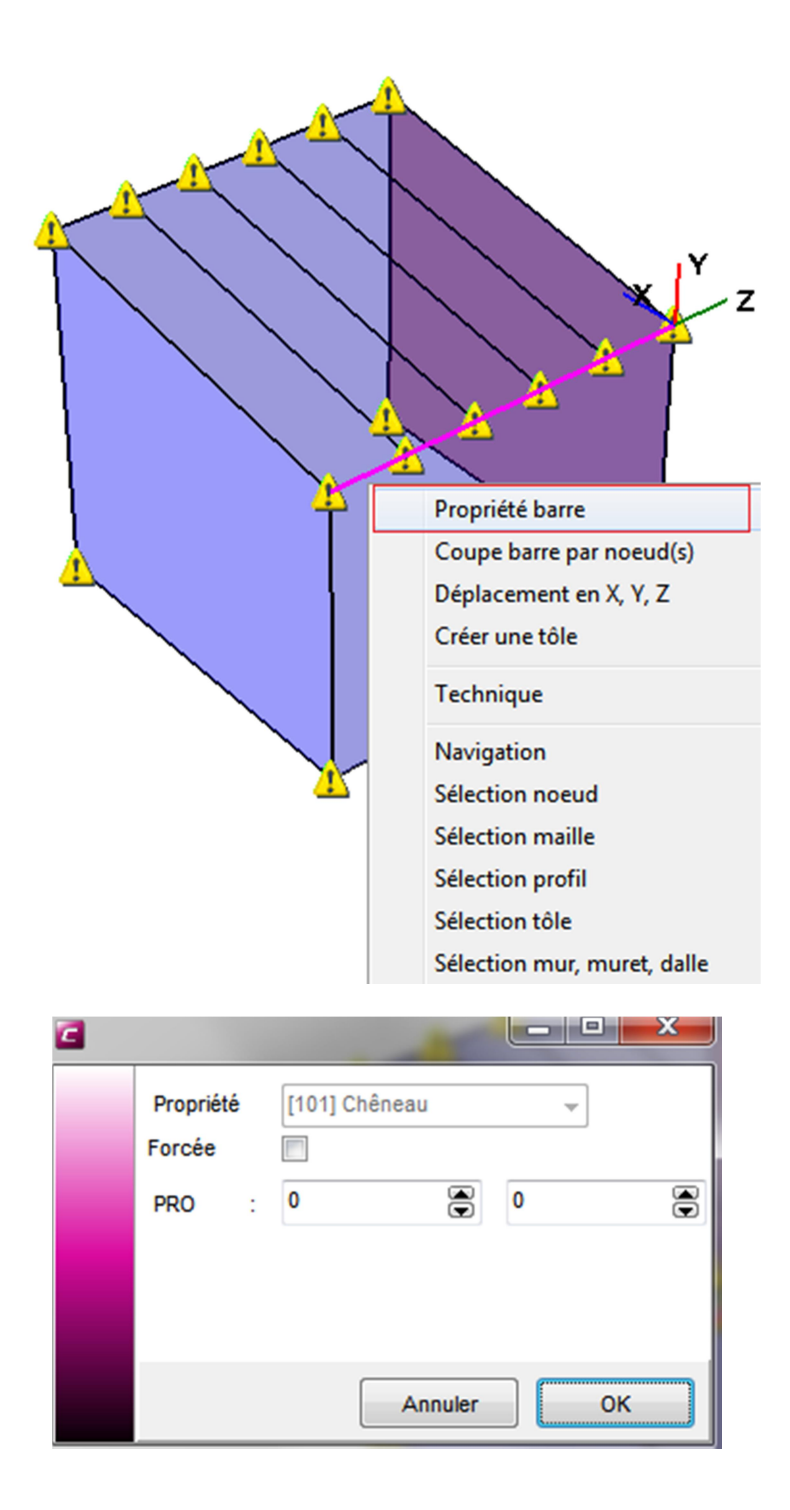

#### 5.3 Habillage

<u>Choix série et remplissage de toiture</u> : une fois que la forme est dessinée et que les divisions sont faites, ou qu'une forme paramétriques est choisie, on peut habiller la construction. Choix de la gamme et des couleurs ral..

| Paramètres                |                |  |
|---------------------------|----------------|--|
| - 🗣 Fournisseur           | Flandria       |  |
| —👷 Série                  | TOITURES       |  |
| — ඦ <mark>a</mark> Modèle | -              |  |
|                           | VARIANT        |  |
| - veriables               | VARIANT EQUINO |  |
|                           | RESIDENCE      |  |
|                           | LATITUDE       |  |
|                           | LATITUDE VR    |  |
|                           | PATIO          |  |
|                           | PATIO se       |  |
|                           | P A T I O st   |  |

On se met en affichage 'mode fabrication' et Profils détaillés'

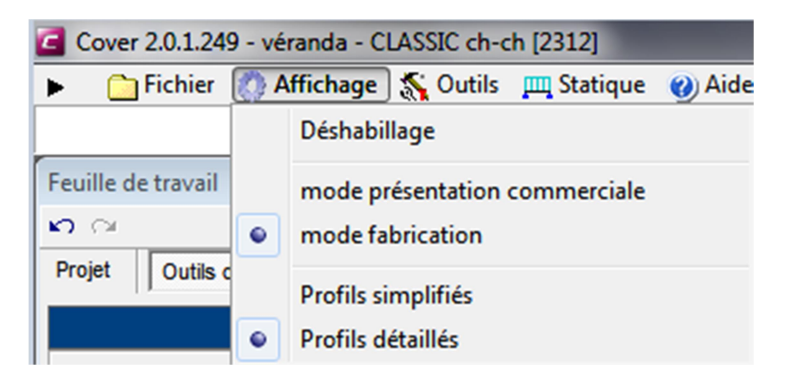

En sélectionnant une maille de la toiture, on peut ouvrir la bibliothèque remplissage.

On peut utiliser soit la bibliothèque remplissage de Flandria ou la bibliothèque de la société (voir annexe 3)

<u>Insérer les châssis</u> : en sélectionnant une maille verticale on ouvre l'éditeur de châssis en cliquant sur « Châssis » ou on insère directement un châssis en cliquant sur « Bibliothèque de châssis »

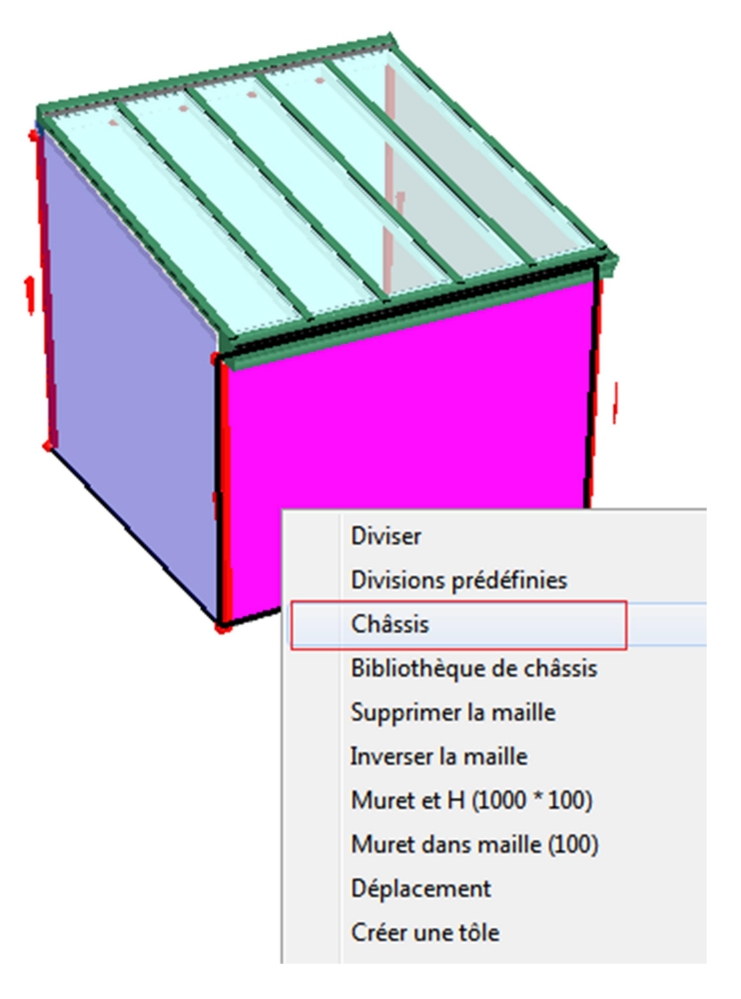

<u>Habillage des barres poteaux</u>: une fois les châssis insérés, en peut ajouter les poteaux. Le choix « des poteaux conseillés » (par Flandria) est limité 1/selon l'angle (90, 180, 135, 150, 270° ou angle variable et 2/selon la profondeur de châssis. Le choix « des poteaux libres » tient compte seulement de l'angle.

| Feuille de trava | ail                                           |   |
|------------------|-----------------------------------------------|---|
| n 🖓              |                                               |   |
| Projet Prop      | priétés techniques Messages Arbres de débit   |   |
| 0                | Informations générales                        |   |
| Noeud1           | 0.00;-2920.00;2100.00                         |   |
| Noeud2           | 0.00;-2920.00;0.00                            |   |
| Longueur         | 2100                                          |   |
| Style            | 111                                           |   |
| 9                | Questions / Réponses                          |   |
| Empilages de     | barre                                         |   |
| Poteau           |                                               |   |
| 🛛 - ☆            | VARIABLES TYPE POTEAU                         |   |
| -21              | Type poteaux Pc Poteaux conseillés 👻          |   |
| 🛛 - 👷            | VARIABLES SUR BARRE POTEAU Poteaux conseillés |   |
| -20 (            | Choix poteau 90° sous rive Poteaux libres     | V |

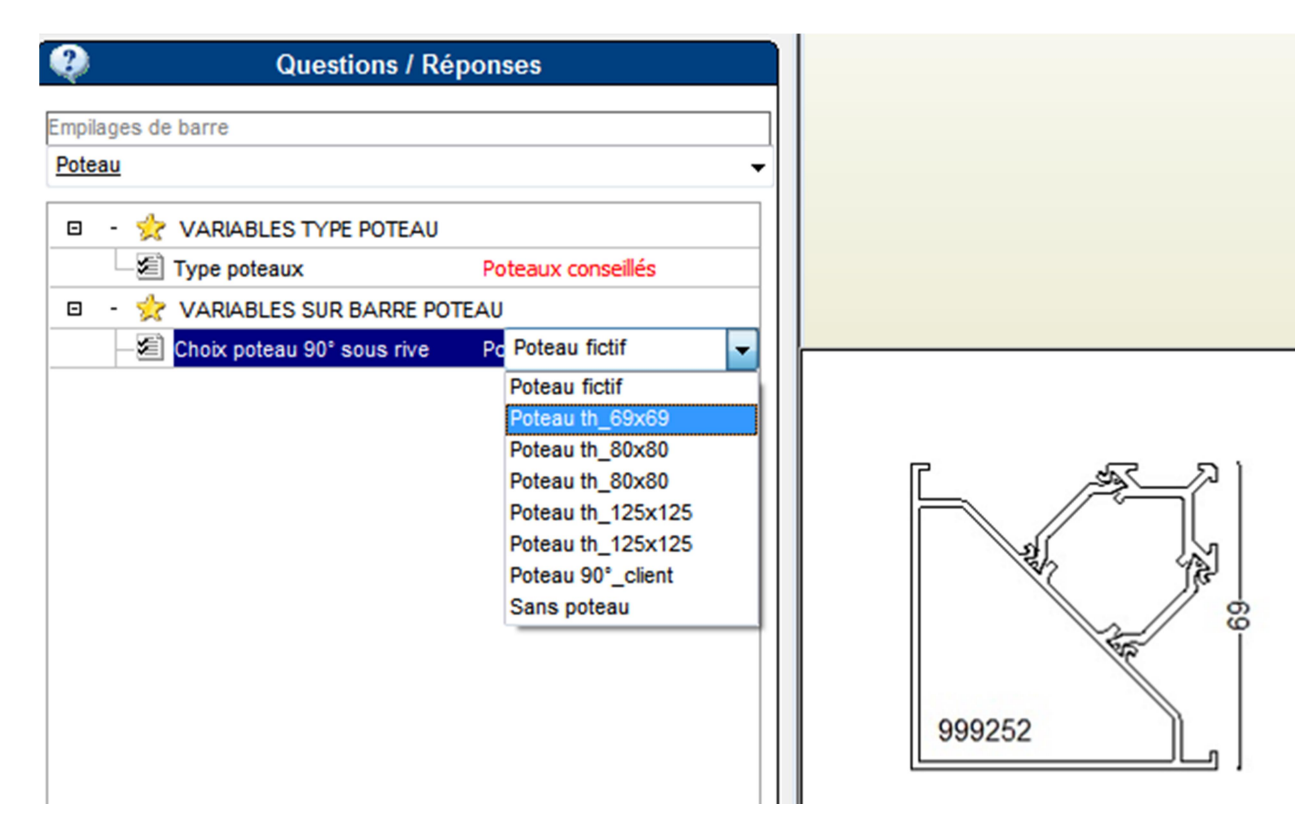

Par défaut, il y a un point d'exclamation rouge : il ne faut en aucun cas laisser «poteau fictif», si aucun poteau n'est désiré, sélectionner le choix «sans poteau»

## 5.4 Variables

## 5.4.1 Variables de construction

En onglet «Technique», les variables s'affichent

Il y a des variables générales. Toutes ces variables sont visualisées par un dessin explicatif. L'activation de cette variable intervient au niveau de la construction.

Exemple gamme Variant :

| ⊡ | - 👷 VARIABLES SUR CONSTRUCTION            |
|---|-------------------------------------------|
|   | - Type main d'oeuvre A Choix Flandria     |
|   | Main d'oeuvre chantie 0                   |
|   | - S Quantité tube mastic € 0              |
|   | Quantité tube colle PV 0                  |
|   | - S Quantité nettoyant ? 0                |
|   | Stylo retouche ? Non                      |
| ⊡ | - 👷 VARIABLES SUR BARRE CHENEAU           |
|   | - Solation thermique ? Oui                |
|   | - Position cheneau ? Haut                 |
|   | - Choix rehausse chen: Simple doucine     |
|   | - Choix allongement sat Sabliere normale  |
|   | Profil ornement ? Non                     |
|   | Profil spot ? Non                         |
|   | Butyl porte joint ? Oui                   |
| ⊡ | - 👷 VARIABLES SUR BARRE CHEVRON           |
|   | - Choix chevron ? VARIANT styl            |
|   | Renfort chevron ? Sans renfort !          |
|   | Allongement capot ch Avec embout capot    |
|   | - Choix joint vitrage ? Choix automatique |
| ⊡ | - 👷 VARIABLES SUR BARRE S. FAITIERE       |
|   | Choix faitiere ? Faitiere variable        |
|   | - Choix solin faitiere ? Solin            |
|   | Bande Butyl sur faitier Oui               |

#### 5.4.2 Variables de barre

Il y a des variables type barre. L'activation de cette variable intervient au niveau de la barre choisie. On active l'icône barre 🔣 , et on choisit une barre

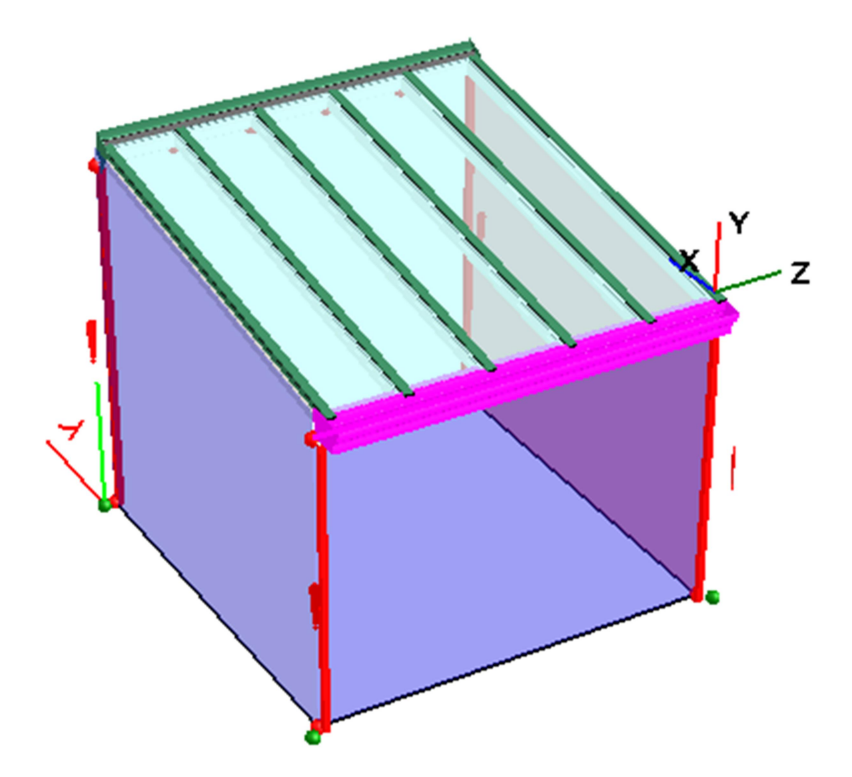

Exemple Variant, barre chéneau :

| Empila        | ges de barre                   |                |
|---------------|--------------------------------|----------------|
| <u>Sablie</u> | ere                            |                |
| ⊡             | - 👷 VARIABLES SUR BARRE CHE    | NEAU           |
|               | - Choix sabliere ?             | Sabliere       |
|               | - Renfort sabliere ?           | Sans renfort ! |
|               | Rehausse droite cheneau ?      | Non            |
| ⊡             | - 👷 VARIABLES POUR CALCUL S    | TATIQUE !      |
|               | Sabliere supportée, coté mur ( | s Non          |

#### 5.4.3 Variables au nœud

Il y a des variables type nœud. L'activation de cette variable intervient au niveau du nœud choisi.

Activer l'icône nœud , choisir le nœud. Exemple: VARIANT, modèle Victory, nœud chapiteau. Par défaut, il y a un point d'exclamation rouge : il faut toujours faire un choix ainsi ce signal disparaît !

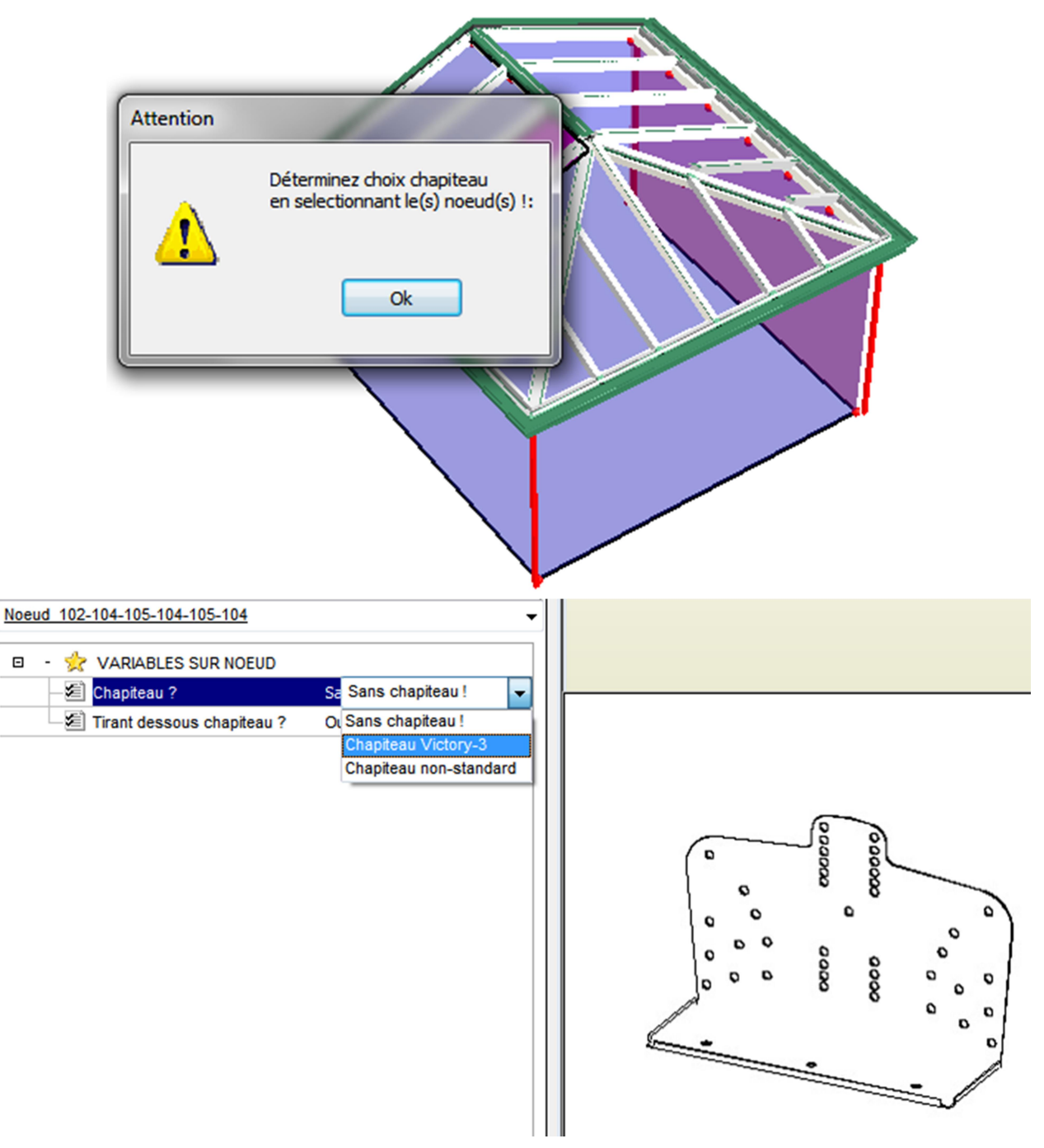

## 5.5 Imprimer

L'outil imprimer est identique pour les châssis ou les Vérandas (Voir 4.4). En toiture, il y a plus de possibilités pour le calcul des documents :

| Co | ver                                                                                                    | 1       |
|----|----------------------------------------------------------------------------------------------------|---------|
|    | <ul> <li>Confirmation</li> <li>Ajouter toutes les vues possibles</li> <li>Souhaitez-vous générer une documentation technique automatique ?</li> <li>Souhaitez-vous générer une documentation technique automatique de chaque châs</li> <li>Souhaitez-vous générer une documentation commerciale ?</li> <li>Voulez-vous générer des rapports thermiques pour les châssis ?</li> </ul> | sis?    |
|    |                                                                                                    | Valider |

#### 5.6 Coupes

L'outil coupe est identique pour les châssis ou les Vérandas (Voir 4.5)

## 5.7 Outils Cover

Fenêtre fichier

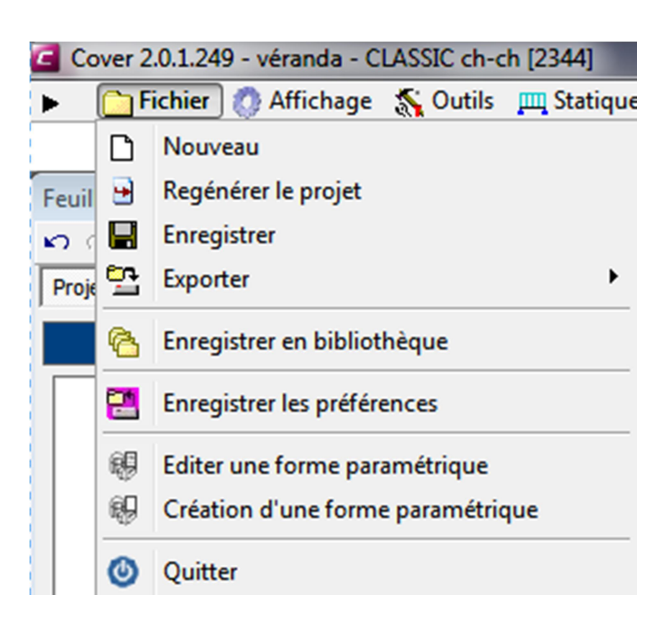

Voir Création châssis: 4.6 + éditer et création d'une forme paramétrique : possibilité de créer une bibliothèque des formes paramétriques (pas habillé : seulement des barres ; mailles et nœuds). Voir annexe 4

#### Fenêtre affichage

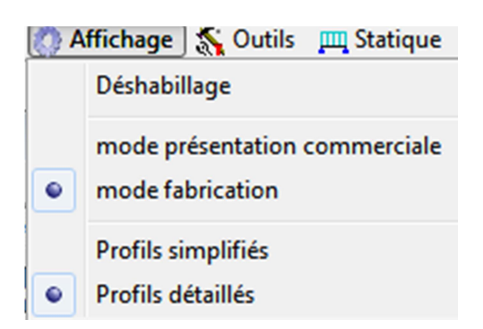

On travaille toujours en mode fabrication et profils détaillés

#### Fenêtre options et préférences

On peut manipuler ce qu'on voit sur l'écran

| Visua                                                | lisation                                                  |  |  |  |
|------------------------------------------------------|-----------------------------------------------------------|--|--|--|
| ۲                                                    | Accélération : []                                         |  |  |  |
|                                                      | Options et préférences                                    |  |  |  |
|                                                      | Affichage Préférences Paramètres du moteur 3D             |  |  |  |
|                                                      | Filtres visuels                                           |  |  |  |
|                                                      | Général                                                   |  |  |  |
|                                                      | Environement 3D                                           |  |  |  |
|                                                      |                                                           |  |  |  |
|                                                      |                                                           |  |  |  |
|                                                      | Couleurs des césures                                      |  |  |  |
| ш.                                                   | Informations                                              |  |  |  |
|                                                      | — Dimensions automatiques                                 |  |  |  |
|                                                      | Remplissages                                              |  |  |  |
| □ Filtres                                            |                                                           |  |  |  |
|                                                      | Profils fictifs                                           |  |  |  |
|                                                      | <ul> <li>Accessoires fictifs</li> </ul>                   |  |  |  |
|                                                      | — 🗆 Usinages                                              |  |  |  |
| ш.                                                   | <ul> <li>Montrer les césures</li> </ul>                   |  |  |  |
|                                                      | <ul> <li>Voir les profils hors conditionnement</li> </ul> |  |  |  |
| <ul> <li>Voir les informations d'assembla</li> </ul> |                                                           |  |  |  |
| ш                                                    | <ul> <li>Points de construction</li> </ul>                |  |  |  |
|                                                      | <ul> <li>Objets internes des mailles</li> </ul>           |  |  |  |
|                                                      |                                                           |  |  |  |
|                                                      | Objets 3D                                                 |  |  |  |
|                                                      | Plans 2D                                                  |  |  |  |
|                                                      | Symboles d'ouverture des châssis                          |  |  |  |
|                                                      | <ul> <li>Symbole des châssis asymétriques</li> </ul>      |  |  |  |
|                                                      | Remplissages                                              |  |  |  |

- «Profils» et «Accessoires fictifs» sont uniquement utilisés pour l'encodage : ne jamais cocher !

- Les «usinages» ne sont pas encodés : ne jamais cocher !

- «Symbole des châssis asymétriques» : ne jamais cocher !

«Voir les profils hors conditionnement» : si on coche cette variable, Cover va mettre en rouge les profils si
 L\_profil > longueur(s) standards. Il y a aussi un message qui indique que le profil est supérieur à sa longueur de conditionnement

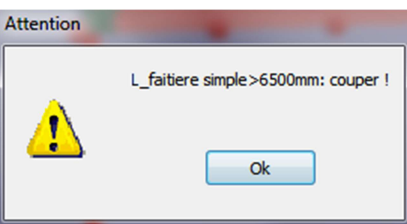

Cover fait une optimisation en utilisant la longueur maximale. Dans certains cas, la création d'une césure spécifique est nécessaire. Dans l'onglet technique, sélectionner le profil trop long, (*souris côté droit*) « créer un repère ».

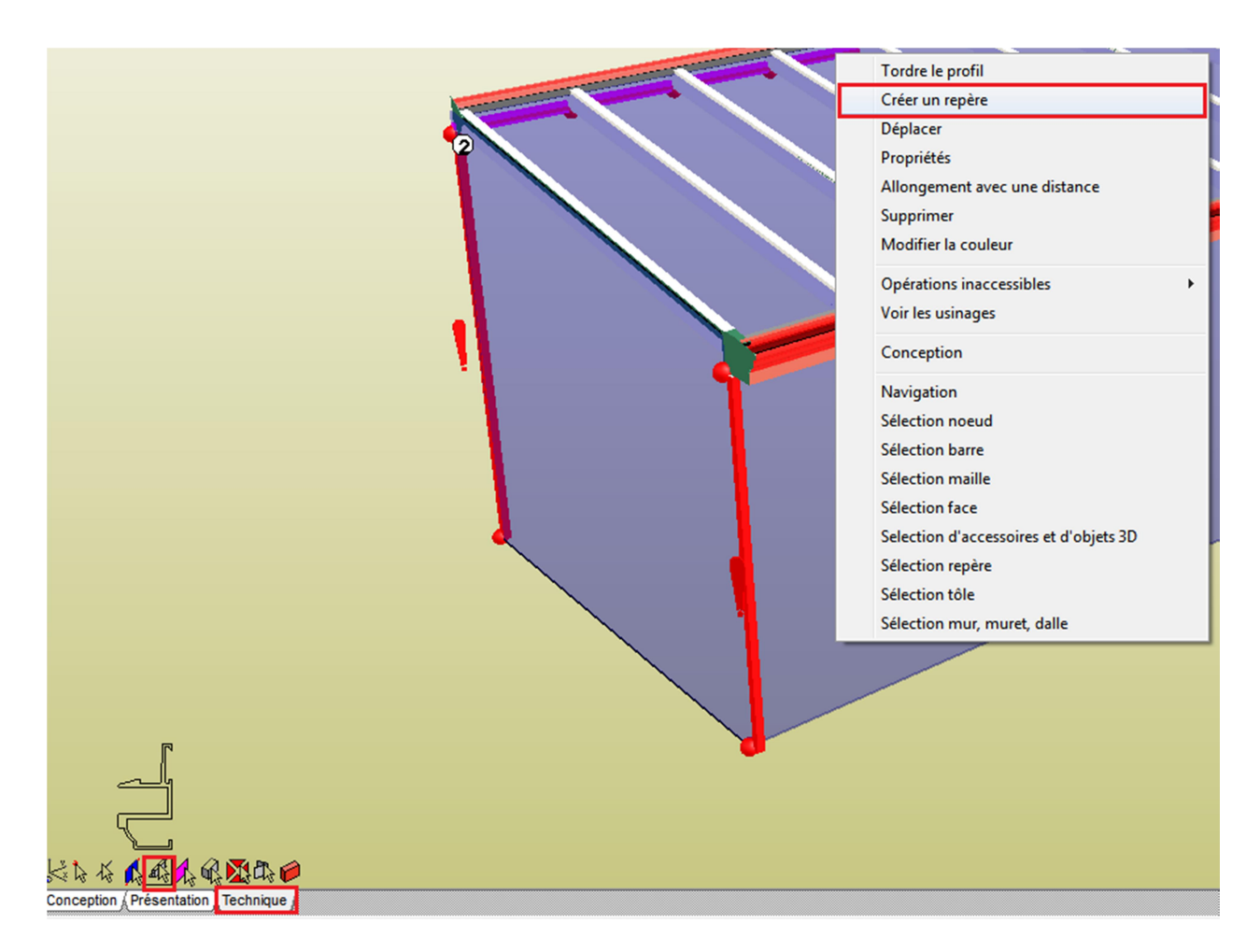

Remplir le tableau, la longueur maximum est égale à la longueur de conditionnement – 105mm. Par défaut, le repère est centré. L'Epaisseur du repère est impérativement 0 !

| Création d'un repère sur la structure                                                                                                    |                                                                                                    |
|----------------------------------------------------------------------------------------------------|----------------------------------------------------------------------------------------------------|
| Introduisez la position exacte du rep                                                                                                    | ère                                                                                                    |
| ou 2 du profil sélectionné ou- en sélection<br>(si possible).Si vous souhaitez appliquer a<br>activez l'option de césure et choisissez de<br>la barre ou- tous les profils rencontrés par | nant dans la liste un noeud intermediaire de la barre<br>automatiquement une césure passant par ce repère,<br>couper :- le profil sélectionné ou- tous les profils de<br>le repère. |
| Longueur du profil 7000                                                                                                    |                                                                                                    |
| <ul> <li>par rapport au point 1</li> <li>par rapport au point 2</li> </ul>                                                                                                    | 20 119 118 117 116 115 114 113 112 111 10                                                                                                    |
| Noeud intermediaire                                                                                                    |                                                                                                    |
| Césure                                                                                                    |                                                                                                    |
|                                                                                                    | •                                                                                                    |
|                                                                                                    | 🔀 Annuler 🛛 🗸 OK                                                                                                    |

Un repère est créé. Sélectionner un profil à couper et le repère, (*souris, côté droit*) sélectionner «créer une césure au profil»

Le profil est coupé à l'endroit de repère, cette opération est à effectuer pour chaque profil trop long.

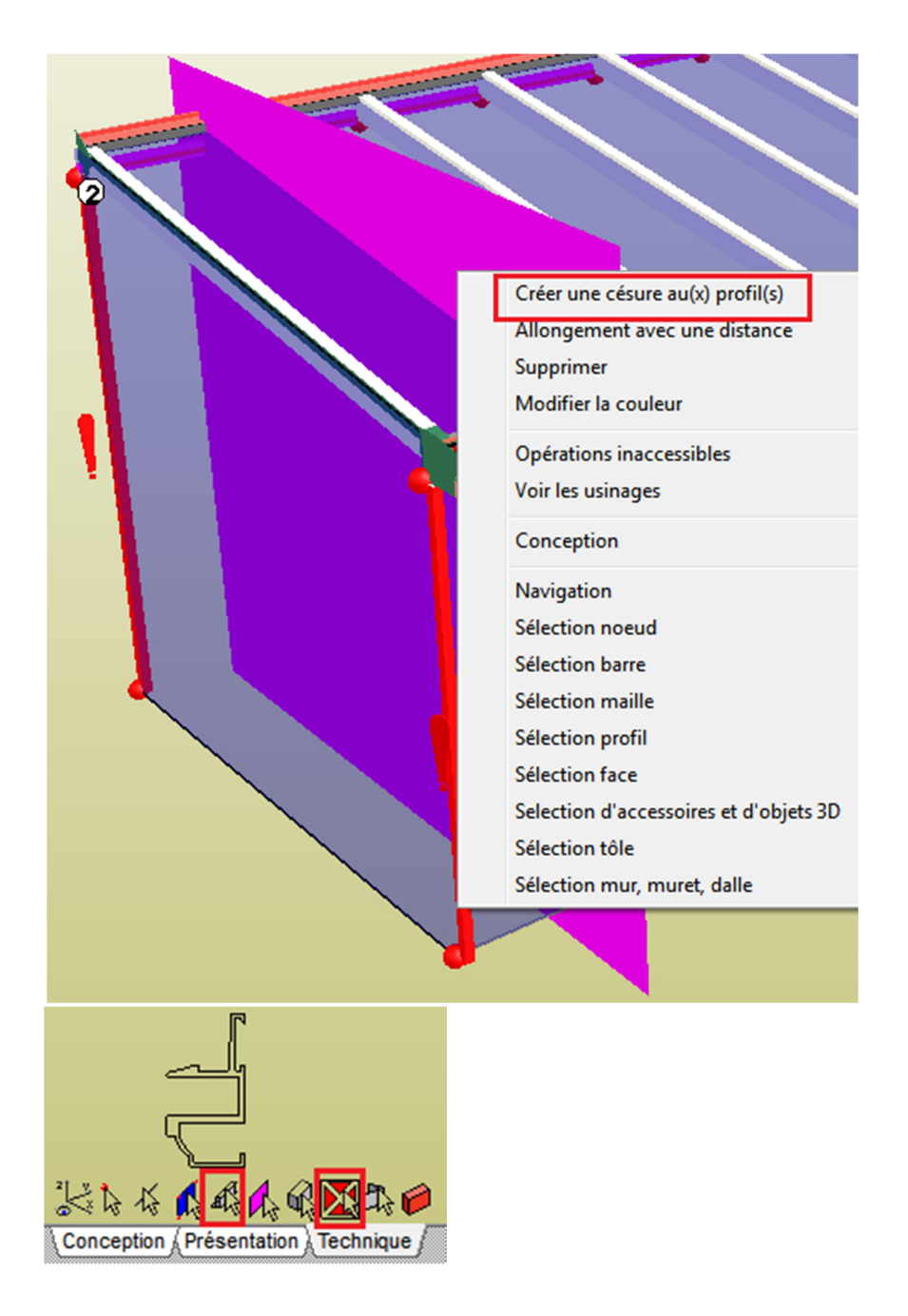

#### - «Voir les informations d'assemblage»

Il y a un triangle jaune qui s'affiche quand le nœud n'est pas reconnu comme nœud d'assemblage encodé en Cover sinon toutes les actions sont encodées en automatique !

<u>Fenêtre Filtre</u> et <u>Capture écran</u> Les outils sont identiques pour châssis ou Véranda (Voir 4.6)

#### Calcul inertie

Il y a des feuilles Excel disponibles pour vérifier l'inertie de la barre du chéneau, du chevron et des arêtiers. Mais on peut calculer l'inertie plus détaillé à l'aide du module statique de Cover, cet module est payant.

# **Annexe 1 DESSINER DES POINTS**

a/ On commence à dessiner un point de référence x = y = z = 0.

| Feuille de travail     | Visualisation    |  |  |  |
|------------------------|------------------|--|--|--|
| n ci                   | n a              |  |  |  |
| Projet Outils de conce | ption Messages   |  |  |  |
| Pe                     |                  |  |  |  |
| 🧕 ≢ 🗶                  |                  |  |  |  |
| Absolu                 | Relatif          |  |  |  |
| X = 0                  | Χ = 0            |  |  |  |
| Y = 0                  | Y = 0            |  |  |  |
| Z = 0                  | Z = 0            |  |  |  |
| Afficher symbole       | Afficher symbole |  |  |  |
|                        |                  |  |  |  |

b/ On sélectionne ce point de base en cliquant sur l'icône « point » 🕬 k k k k e et on continu à mettre les autres points par la fenêtre « Relatif »

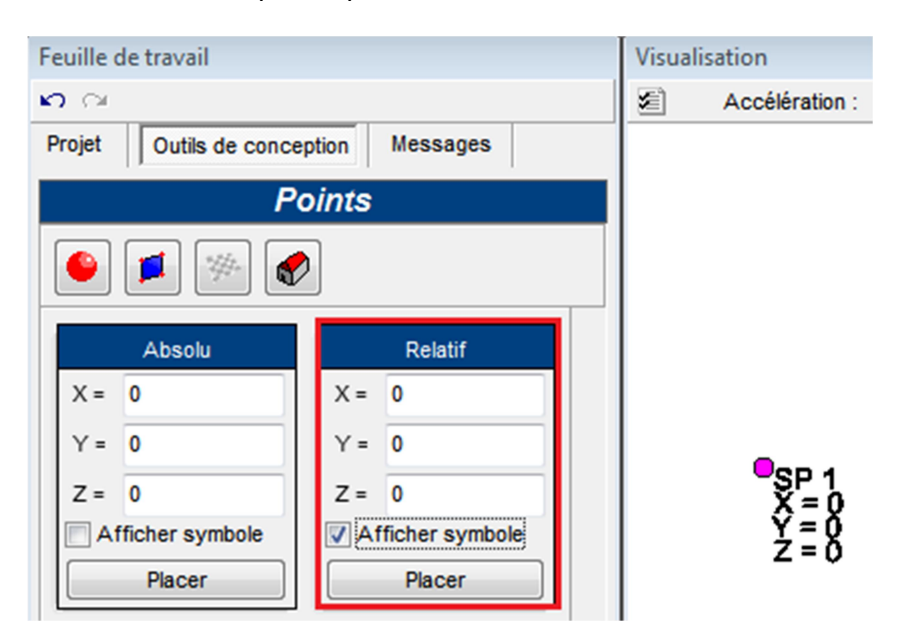

On peut travailler plus rapidement avec l'écran «Angle et Distance» en utilisant les flèches (carré rouge), il suffit de sélectionner le point de base et insérer l'angle=0 et la distance D, les flèches déterminent la direction orthogonale

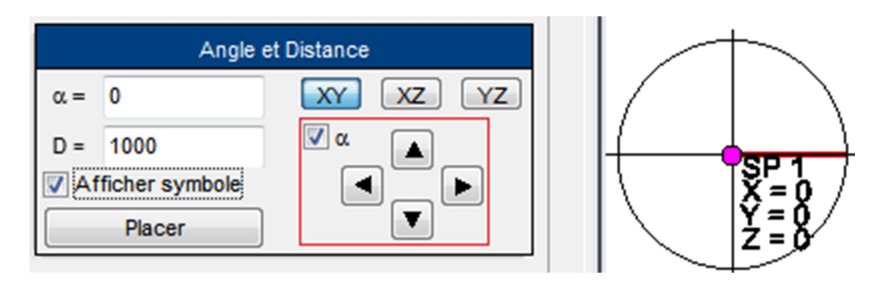

Si on doit mettre des points non-orthogonaux: on sélectionne le point de base et on continu à mettre les autres points, en angle, par la fenêtre «Angle et Distance».

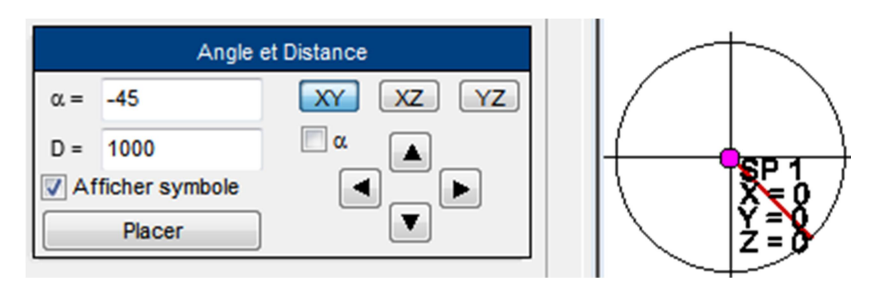

Les icones XY ou XZ ou YZ déterminent le plan dans lequel on travaille.

c/ Le trajet des points au sol pour une Victory Royal ou Stylus 5- ou 7- baies sont rapidement a créer par la fenêtre «Trajets». Si baies = 3 (Victory, Royal ou Stylus-5) : N=2 et a=135. Si baies = 5 (Victory, Royal ou Stylus-7) : N=4 et a=150.

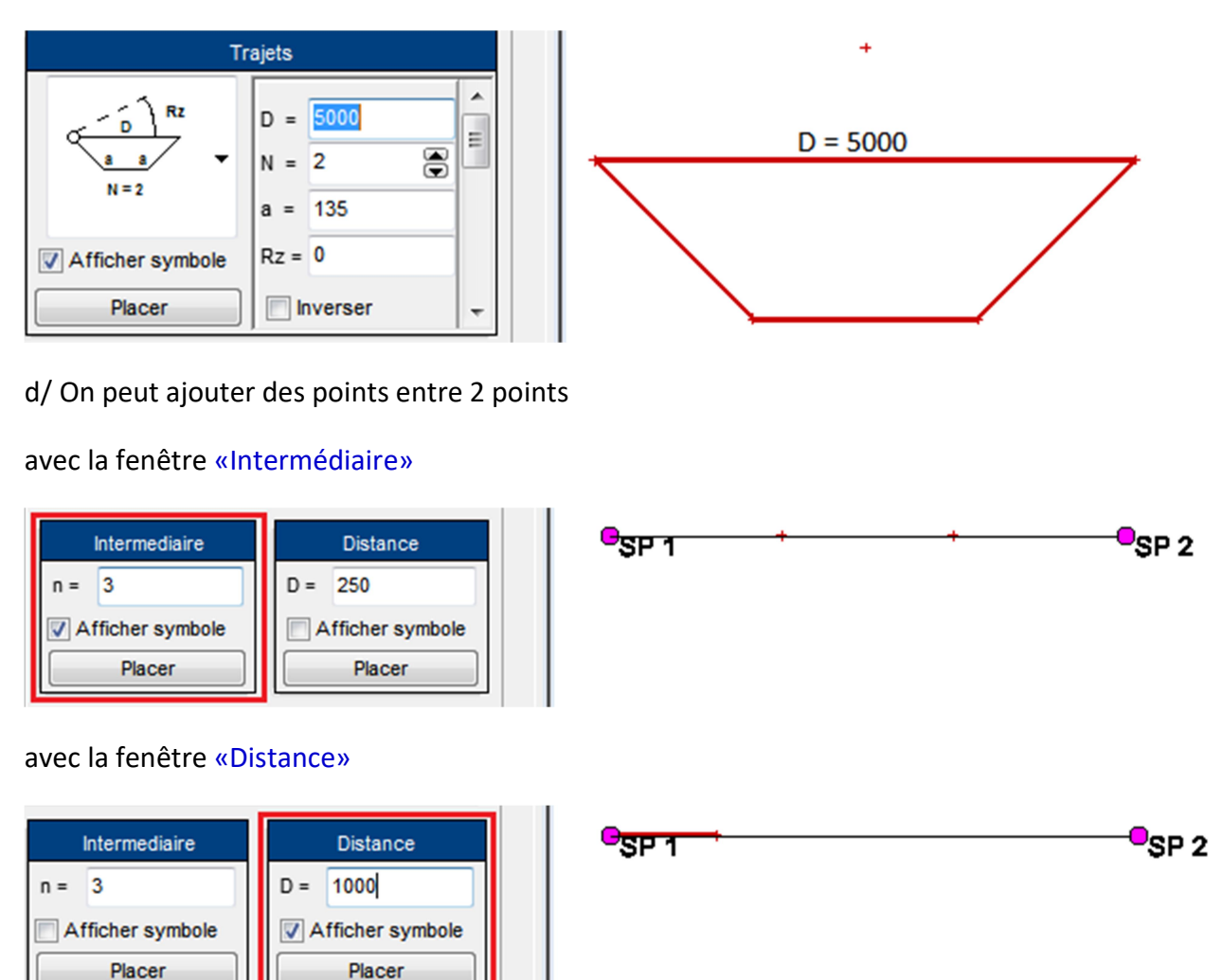

e/ Pour dessiner un point par triangulation, il suffit d'activer la fenêtre «Triangulation». Si les 2 points et les distances 1 et 2 sont connus alors il suffit de sélectionner les 2 points en insérer les distances pour trouver le 3 ieme point.

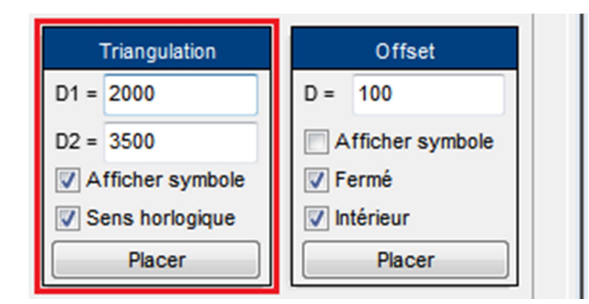

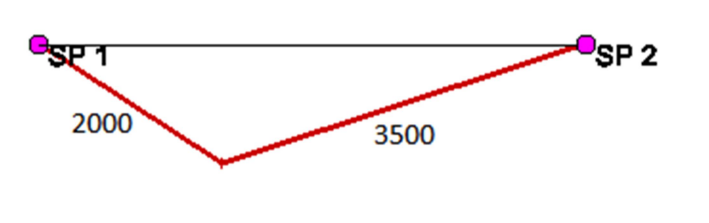

# d/ On peut faire un offset avec la fenêtre «Offsett»

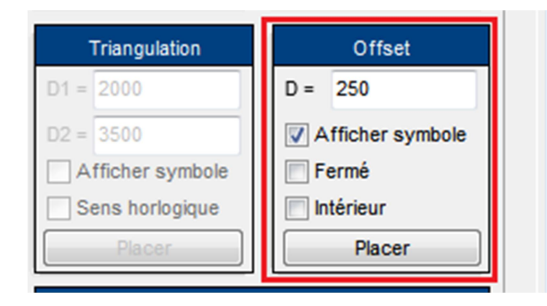

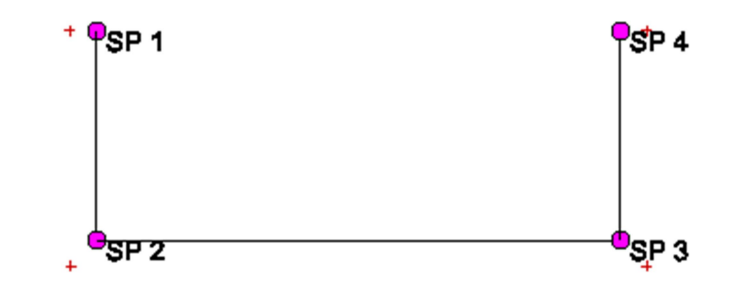

# Annexe 2 Sauvegarder des châssis dans une bibliothèque

On commence la création d'un châssis par 1/ une forme prédéfinie, ou 2/ à partir de rien. (Voir 4.1) Après l'habillage complet, on enregistre ce châssis :

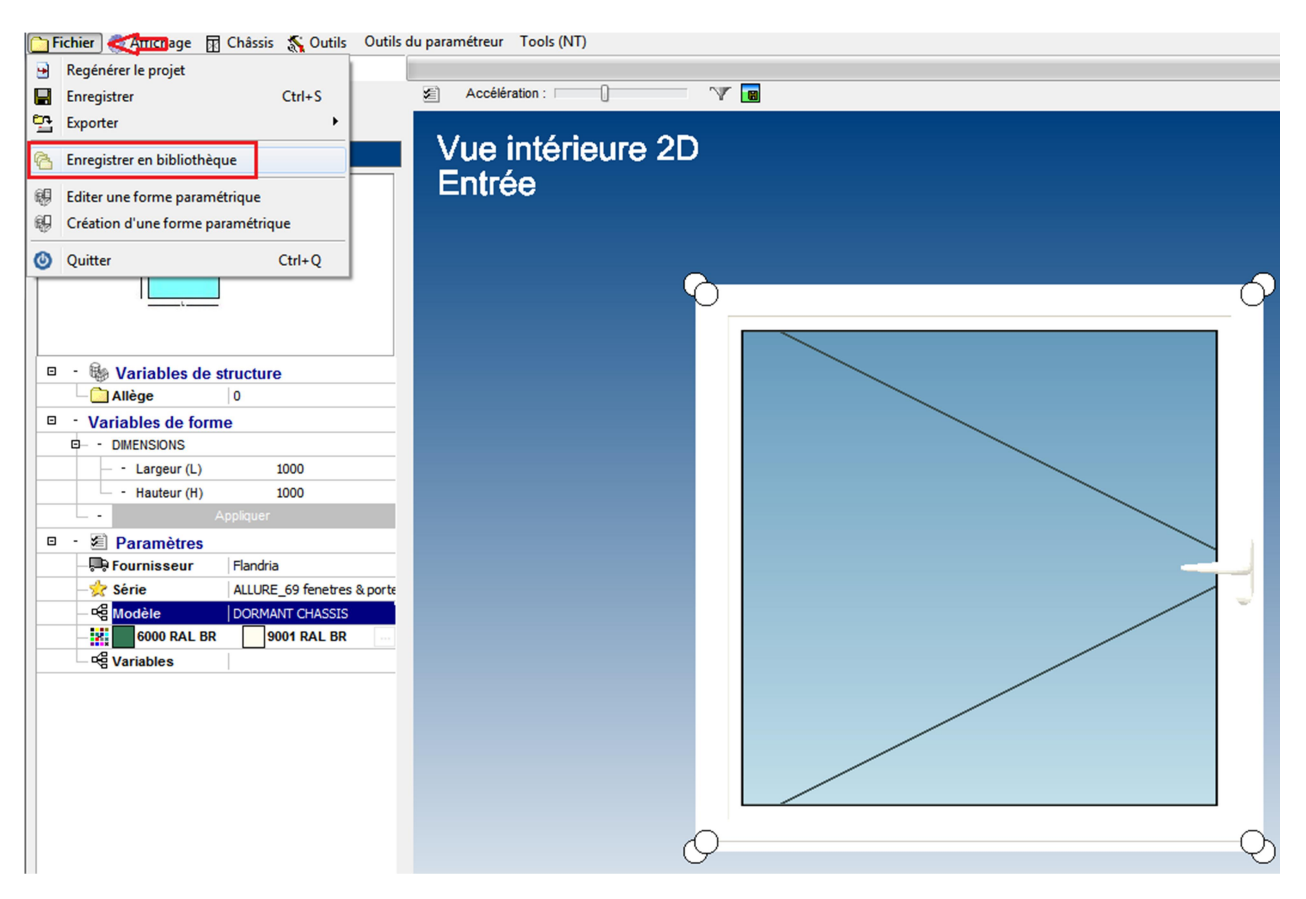

Dans l'assistance bibliothèque, nommer votre châssis

| Assistant bibliothèque     Etape 1 : Informations générales | And in case of the local division of the local division of the loc |   |
|-------------------------------------------------------------|----------------------------------------------------------------------------------------------------|---|
| Lupe 1. monutions generates                                 |                                                                                                    |   |
| Informations générales                                      |                                                                                                    |   |
| — - Code                                                    | 1 RDRHRGRB                                                                                                    |   |
| — - Nom                                                     | Simple ouvrant Allure_69                                                                                                    |   |
| <ul> <li>– Description</li> </ul>                           |                                                                                                    |   |
| <ul> <li>– Déformabilité</li> </ul>                         | oui                                                                                                    |   |
| — - Image                                                   |                                                                                                    |   |
|                                                             |                                                                                                    | 8 |
|                                                             |                                                                                                    |   |

Cliquer sur *–suivant-*, on peut glisser ce châssis dans sa bibliothèque. ici exemple Flandria, à vous de créer une hiérarchie en cliquant (*souris côté droit*) sur «Mon entreprise» et on ajoute une liste.

| Assistant bibliothèque         | C |
|--------------------------------|---|
| Etape 2 : Répertoires          | E |
| 🗉 🗧 🎲 Mon entreprise           | Γ |
| □- 🛄 A L L U R E_61            |   |
| 0- 🛄 A L L U R E_69            |   |
|                                |   |
| □- 🛄 G R A P H I T E Galandage |   |
| □- 🛄 Q U A R T Z_125           |   |
|                                |   |
| Simple ouvrant Allure_69.XPL   |   |

# Annexe 3 Création bibliothèque remplissage utilisateur

Flandria a créé sa propre bibliothèque de remplissage. L'utilisateur peut insérer son fournisseur. Cette bibliothèque sera sauvegardée sous C / Cover / XLib / Providers / ....

- Création d'un fournisseur)

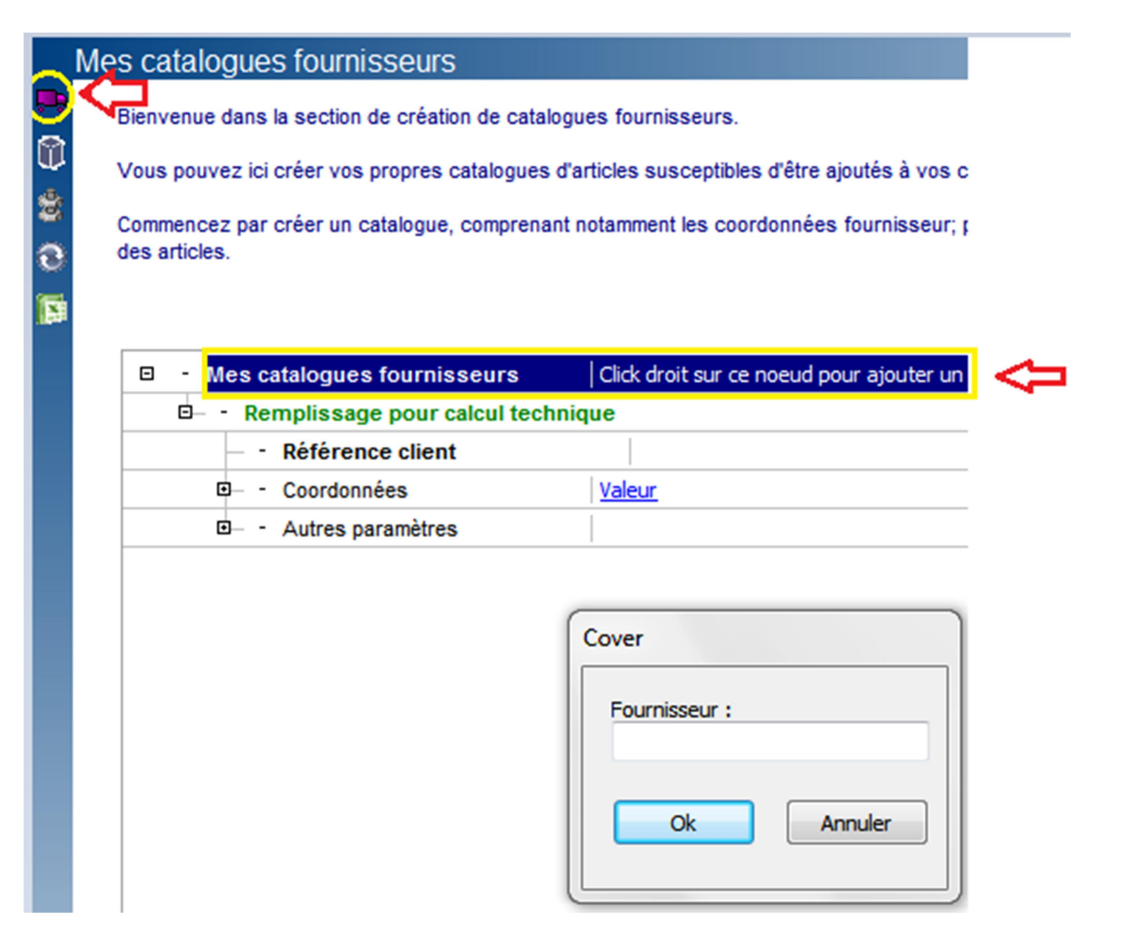

- Création des articles

Dans ces feuilles on peut ajouter les coordonnées techniques (prix, valeur U et psi, poids, épaisseur, etc). Ces valeurs importantes seront utilisées dans le calcul éventuel du prix, de la valeur Uf (thermique) et de l'inertie.

|                                                                                                    | Mes articles                                                                                                    |      |                             |                   |          |
|----------------------------------------------------------------------------------------------------|----------------------------------------------------------------------------------------------------|------|-----------------------------|-------------------|----------|
|                                                                                                    | Bienvenue dans la section de création d'articles.<br>Vous pouvez ici créer des articles liés à un catalogue fournisseur. Ceux-ci pourront ensuite être exploités dans vos devis ou dans vos<br>constructions (ex: vitrage). |      |                             |                   |          |
|                                                                                                    |                                                                                                    |      |                             |                   | _        |
| <ul> <li>Sélectionnez un catalogue fournisseur, rafraichissez l'arbre et cliquez droit sur le premier noeud pour ajouter des articles. Vous pouvez ensuite editer ou supprimer chaque article.</li> </ul> |                                                                                                    |      |                             |                   | 8        |
|                                                                                                    | Catalogue fournisseur:     Remplissage pour calcul technique                                                                                                    |      |                             |                   |          |
|                                                                                                    | Image: Articles surfaciques                                                                                                    | Code | Description                 | Туре              | Epaisseu |
|                                                                                                    | P SIMPLE VITRAGE FEUILLETE                                                                                                    |      |                             |                   |          |
|                                                                                                    | SVf_7(332)                                                                                                    | 1    | VITRAGE SIMPLE f_7mm(33.2)  | Vitrage           | 7        |
|                                                                                                    | SVf_9(442)                                                                                                    | 2    | VITRAGE SIMPLE f_9mm(44.2)  | Vitrage           | 9        |
|                                                                                                    | - SVf_11(552)                                                                                                    | 3    | VITRAGE SIMPLE f_11mm(55.2) | Vitrage           | 10       |
| PLAQUE ALVEOLAIRE                                                                                                    |                                                                                                    |      |                             |                   |          |
|                                                                                                    | PA 16                                                                                                    | 4    | PLAQUE ALVEOLAIRE_16mm      | Plaque alvéolaire | 16       |
|                                                                                                    | PA 25                                                                                                    | 5    | PLAQUE ALVEOLAIRE_25mm      | Plaque alvéolaire | 25       |
|                                                                                                    | - PA 32                                                                                                    | 6    | PLAQUE ALVEOLAIRE_32mm      | Plaque alvéolaire | 32       |

# 1. MODELES CLASSIC

# **1.1 MODELES STANDARDS**

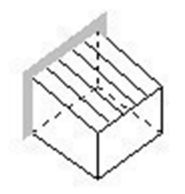

CLASSIC chassis-chassis

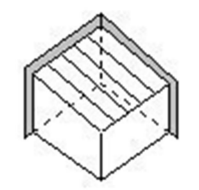

CLASSIC chassis-mur

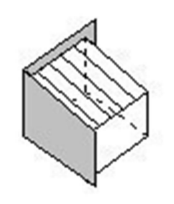

CLASSIC mur-chassis

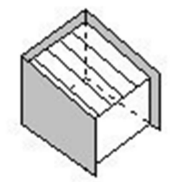

CLASSIC mur-mur

# **1.2 MODELES NON-STANDARDS**

## **1.2.1 MODELES L-FAITIERE**

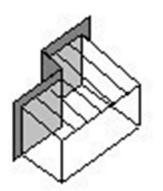

CLASSIC L-faitiere dr chassis-chassis

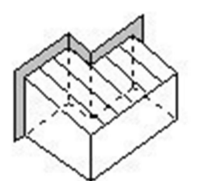

CLASSIC L-faitiere q chassis-chassis

CLASSIC L-cheneau dr

chassis-chassis

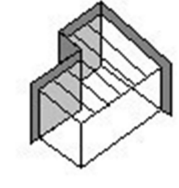

CLASSIC L-faitiere dr chassis-mur

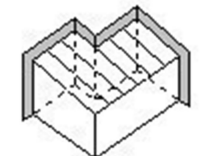

CLASSIC L-faitiere q chassis-mur

# 1.2.2 MODELES L-CHENEAU

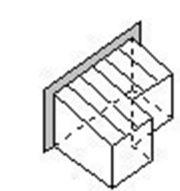

CLASSIC L-cheneau g chassis-chassis

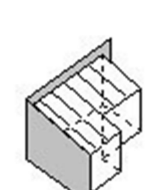

CLASSIC L-faitiere q

mur-chassis

CLASSIC L-faitiere dr

mur-chassis

CLASSIC L-cheneau g mur-chassis

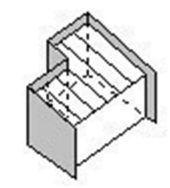

CLASSIC L-faitiere dr mur-mur

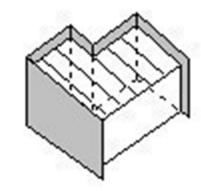

CLASSIC L-faitiere g mur-mur

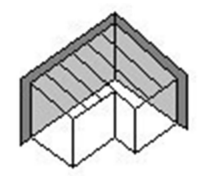

CLASSIC L-cheneau dr chassis-mur

# 1.2.3 MODELES ENCASTRES

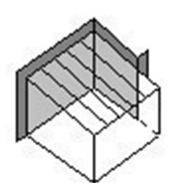

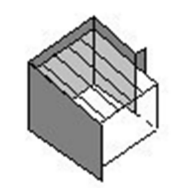

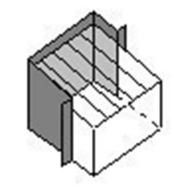

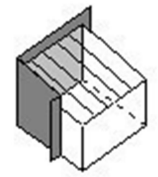

CLASSIC encastre dr-chassis

CLASSIC encastre dr-mur

CLASSIC encastre g&dr

CLASSIC encastre g-chassis

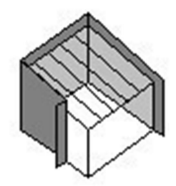

CLASSIC encastre g-mur

# **1.3 MODELES VERANDA-PERGOLA**

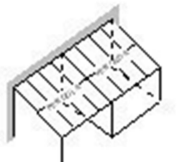

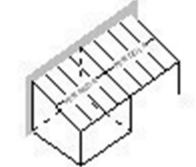

CLASSIC pergola\_veranda chassis-chassis

CLASSIC veranda\_pergola chassis-chassis

# 2. MODELES CRISTAL

# 2.1 MODELES CRISTAL SIMPLE

# 2.1.1 MODELES STANDARDS

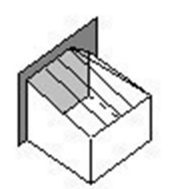

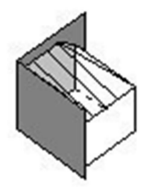

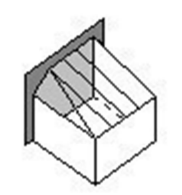

CRISTAL g chassis

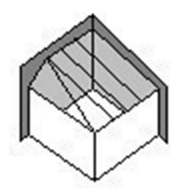

CRISTAL g mur

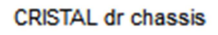

CRISTAL dr mur

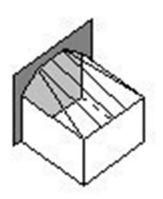

CRISTAL g&dr

# 2.1.2 MODELES NON STANDARDS

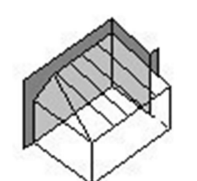

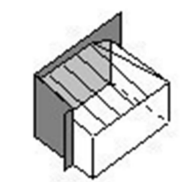

CRISTAL encastre dr

CRISTAL encastre g

## 2.1.3 MODELES VERANDA-PERGOLA

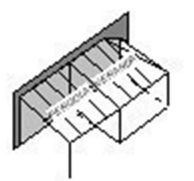

CRISTAL Pergola\_Veranda chassis-chassis

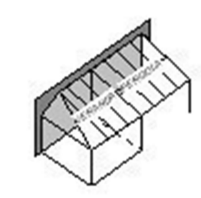

CRISTAL Veranda\_Pergola chassis-chassis

# **2.2 MODELES CRISTAL PLUS**

# **2.2.1 MODELES STANDARDS**

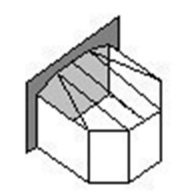

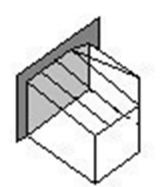

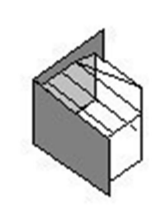

CRISTAL-plus dr mur

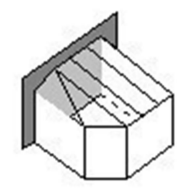

CRISTAL-plus g&dr

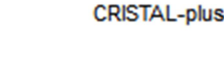

CRISTAL-plus dr chassis

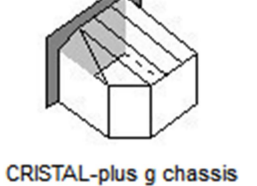

CRISTAL-plus g mur

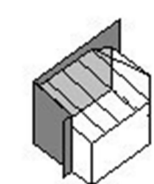

**2.2.2 MODELES NON STANDARDS** 

CRISTAL-plus encastre dr

CRISTAL-plus encastre g

# 2.2.3 MODELES VERANDA-PERGOLA

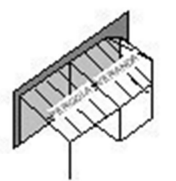

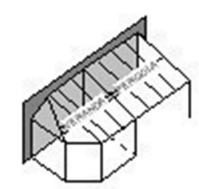

CRISTAL-plus Pergola-Veranda CRISTAL-plus Veranda-Pergola

# 3. MODELES DIAMOND

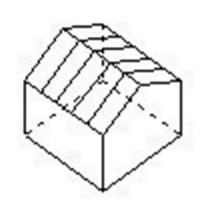

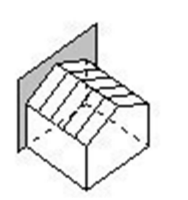

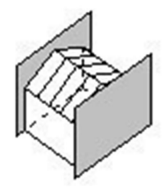

DIAMOND chassis-chassis

DIAMOND mur-chassis

DIAMOND mur-mur

#### 4. MODELES VICTORY

# 4.1 MODELES VICTORY-3

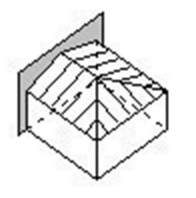

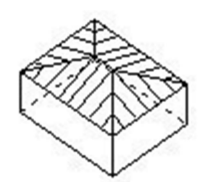

VICTORY-3

VICTORY-3 double

## **4.2 MODELES VICTORY-5**

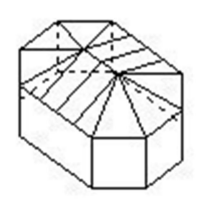

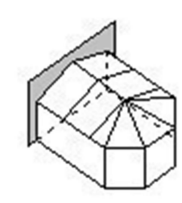

VICTORY-5 double

VICTORY-5

# 4.3 MODELES VICTORY-7

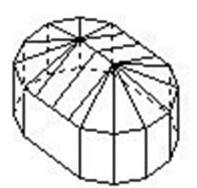

VICTORY-7 double

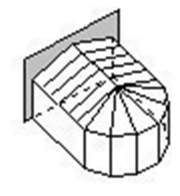

VICTORY-7

# 5. MODELES STYLUS

## **5.1 MODELES STYLUS-3**

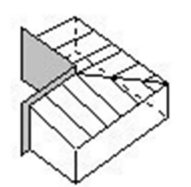

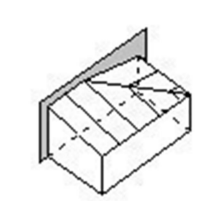

STYLUS-3 dr-chassis

STYLUS-3 3-4

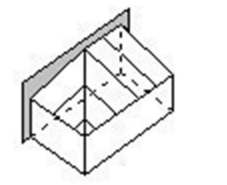

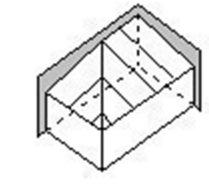

STYLUS-3 g-chassis

STYLUS-3 g-mur

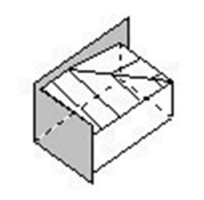

STYLUS-3 dr-mur

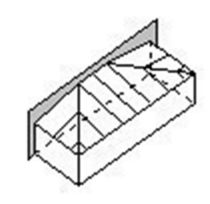

STYLUS-3 g & dr

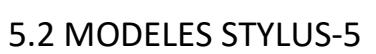

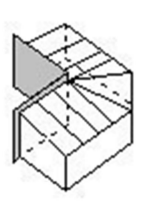

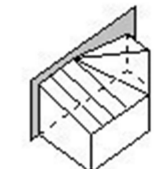

STYLUS-5 3-4

STYLUS-5 dr-chassis

STYLUS-5 dr-mur

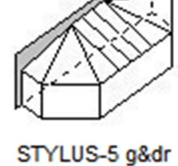

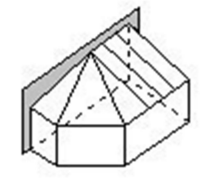

STYLUS-5 g-chassis

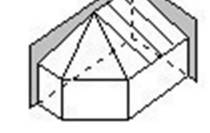

STYLUS-5 g-mur

# **5.3 MODELES STYLUS-7**

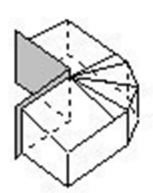

STYLUS-7 3-4

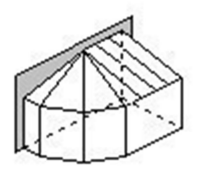

STYLUS-7 g-chassis

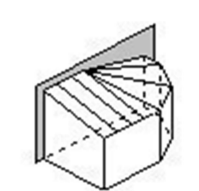

STYLUS-7 dr-chassis

STYLUS-7 g-mur

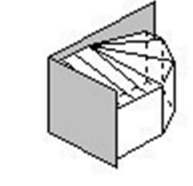

STYLUS-7 dr-mur

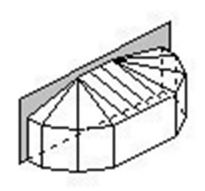

STYLUS-7 g & dr

# 6. MODELES ROYAL

# 6.1 MODELES ROYAL-3

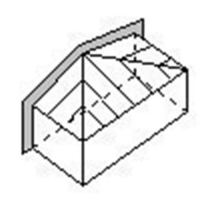

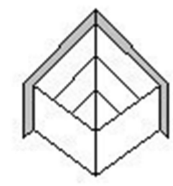

ROYAL-3 1\_2

R0YAL-3 1/4

# 6.2 MODELES ROYAL-5

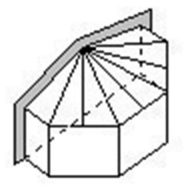

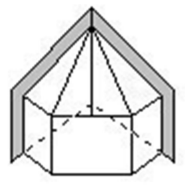

ROYAL-5 1\_2

ROYAL-5 1\_4

# 7. MODELES PYRAMIDE

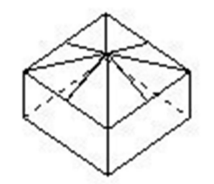

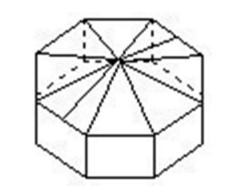

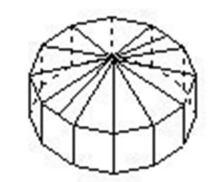

PYRAMIDE VICTORY-3

PYRAMIDE VICTORY-5

PYRAMIDE VICTORY-7

# 8. MODELES PALACE

# **8.1 MODELES PALACE CLASSIC**

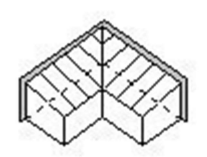

PALACE CLASSIC-CLASSIC

# 8.2 MODELES PALACE DIAMOND

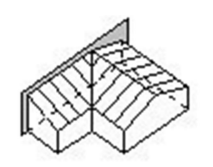

PALACE CLASSIC-DIAMOND

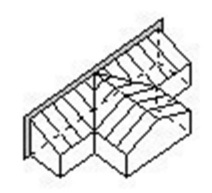

PALACE CLASSIC-DIAMOND-CLASSIC

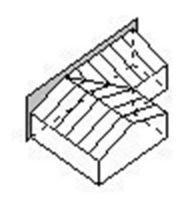

PALACE DIAMOND-CLASSIC

# **8.3 MODELES PALACE VICTORY-3**

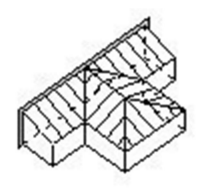

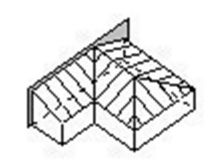

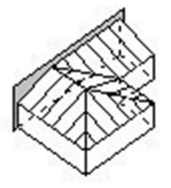

PALACE CLASSIC-VICTORY\_3-CLASSIC

PALACE CLASSIC-VICTORY-3 PALACE VICTORY-3-CLASSIC

# **8.4 MODELES PALACE VICTORY-5**

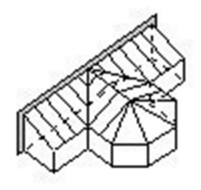

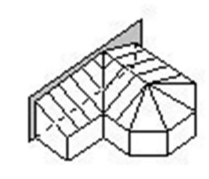

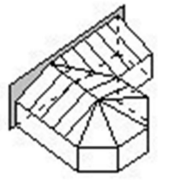

PALACE

PALACE CLASSIC-VICTORY-5 PALACE VICTORY\_5-CLASSIC

# CLASSIC-VICTORY\_5-CLASSIC

# **8.5 MODELES PALACE VICTORY-7**

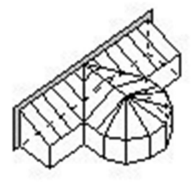

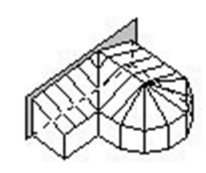

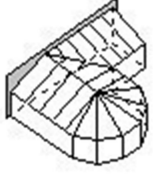

PALACE CLASSIC-VICTORY\_7-CLASSIC

PALACE CLASSIC-VICTORY-7 PALACE VICTORY\_7-CLASSIC